## CA Purchase Loans – Tax Calculation Guide

## Here's the formula: Sales Price x Tax Rate + Special Assessments (if any) / 12 months

#### How to get tax info:

- Obtain current year tax roll from title if provided, this is the best way to easily identify the tax rate and/or special assessments <u>OR –</u>
- County Tax Search tool: (or you can google search your county website) This is a great website to search county taxes by city/state search – this allows you to search property profiles in more details with Treasurer / Tax Collector info needed for property taxes <u>https://publicrecords.netronline.com/</u>

#### Click on "Go to Data Online" - this brings you straight to the required website for your search

| SAN BERNAR                                         |                  | PUBLIC RECO                     | RDS                                   |
|----------------------------------------------------|------------------|---------------------------------|---------------------------------------|
| California<br>CALIFORMA REPERT                     | ate              | Official St<br>Corporation, LP, | ate Website<br>UCC Info<br>LLC Search |
| Name                                               | Phone            | Online                          | Report                                |
| San Bernardino County<br>Assessor                  | (909) 387 - 8307 | Go to Data Online               | Fix                                   |
| San Bernardino County<br>Recorder                  | (909) 387 - 8306 | Go to Data Online               | Fix                                   |
| San Bernardino County<br>Treasurer / Tax Collector | (909) 387 - 8308 | Go to Data Online               | Fix                                   |
| San Bernardino County<br>Mapping/GIS               |                  | Go to Data Online               | Fix                                   |

#### Supplemental Taxes or HERO taxes:

If unpaid and not collected being collected in full at closing, we must qualify our borrower on secured property tax calculation, as well as the supplemental tax amount. This should be updated on 1003/Page 2 for the UW at the time of approval/AUS and again when PCR team prints final 1003 for docs.

The CD Draft for docs and final CD will have the payment reduced to just the secured tax payment (exclude supplemental taxes). That way we only impound on secured property taxes, since supplemental taxes are not a forever thing.

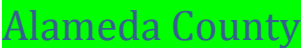

Search parcel on county tax site, click View Bill

| Current Year Tax Inform                       | ation                                 |          |                                        |           |                                      |
|-----------------------------------------------|---------------------------------------|----------|----------------------------------------|-----------|--------------------------------------|
| Тах Туре                                      | Bill Year                             | Tracer   | Total Amount                           | C         | ptions                               |
| Installment                                   | Due Date                              |          | Installment<br>Amoun <mark>t</mark>    | Status,   | Status Date                          |
| Secured<br>1st Installment<br>2nd Installment | 2017-2018<br>12/10/2017<br>04/10/2018 | 02559400 | \$9,276.68<br>\$4,638.34<br>\$4,638.34 | View Bill | Paid Dec 4, 2017<br>Paid Dec 4, 2017 |

Locate Tax Rate on the left side and special assessments on the upper right side.

| Tax-Rate Brea                                                                             | kdown                                        |                                  |
|-------------------------------------------------------------------------------------------|----------------------------------------------|----------------------------------|
| Taxing Agency                                                                             | Tax Rate                                     | Tax Amount                       |
| COUNTYWIDE TAX<br>VOTER APPROVED DEBT SERVICE:                                            | 1.0000 %                                     | 5,849.90                         |
| CITY OF OAKLAND 1<br>SCHOOL UNIFIED                                                       | 0.2045 %                                     | 1,196.30                         |
| SCHOOL COMM COLL<br>BAY AREA RAPID TRANSIT<br>EAST BAY REGIONAL PARK<br>EBMUD SPEC DIST 1 | 0.0310 %<br>0.0084 %<br>0.0021 %<br>0.0011 % | 181.35<br>49.14<br>12.28<br>6.43 |
| TOTAL                                                                                     | 1.3486 %                                     | 7,889.16                         |

| Fixed Charges and/or                                                                                                    | Special Assessments                                                                                                    |                                                                                                    |
|----------------------------------------------------------------------------------------------------|----------------------------------------------------------------------------------------------------|----------------------------------------------------------------------------------------------------|
| Description                                                                                                    | Phone                                                                                                    | Amount                                                                                                    |
| MOSQUITO ABATEMENT<br>CSA PARAMEDIC<br>CSA VECTOR CONTROL<br>CITY EMERG MEDICAL<br>CITY PARAMEDIC SRV<br>SCHOOL MEASURE G<br>PERALTA CCD MEAS B<br>* OUSD MEASURE A<br>* OUSD MEASURE G1<br>VIOLENCE PREV TAX<br>SFBRA MEASURE AA<br>FLOOD BENEFIT 12<br>HAZ WASTE PROGRAM<br>CSA VECTOR CNTRL B<br>MOSQUITO ASSESS 2<br>AC TRANSIT MEAS VV<br>CITY LIBRARY SERV<br>EBMUD WETWEATHER<br>* EAST BAY TRAIL LLD<br>* EBRP PARK SAFETY/M<br>CITY LANDSCP/LIGHT | 800-273-5167<br>800-441-8280<br>800-273-5167<br>510-238-2942<br>510-879-884<br>800-792-8021<br>510-879-8884<br>510-879-8884<br>510-879-8884<br>510-879-8884<br>510-238-2942<br>888-508-8157<br>510-670-6615<br>877-786-7927<br>800-273-5167<br>800-273-5167<br>800-273-5167<br>510-238-2942<br>866-403-2683<br>888-512-0316<br>510-238-2942 | 3.50<br>31.72<br>14.40<br>14.40<br>11.46<br>195.00<br>48.00<br>120.00<br>120.00<br>16.00<br>16.00<br>16.00<br>16.00<br>16.00<br>16.00<br>16.00<br>10.00<br>10.0 |
| Total Fixed Charges and/or Special Assess                                                                                                    | sments                                                                                                    | 1,387.52                                                                                                    |

Example: Sales Price \$400,000.00 x Tax Rate 1.3486% + Special Assessments \$1387.52 / 12 months = **\$565.16** 

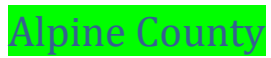

Information is not shown on their website. Contact county directly for information and documentation.

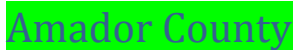

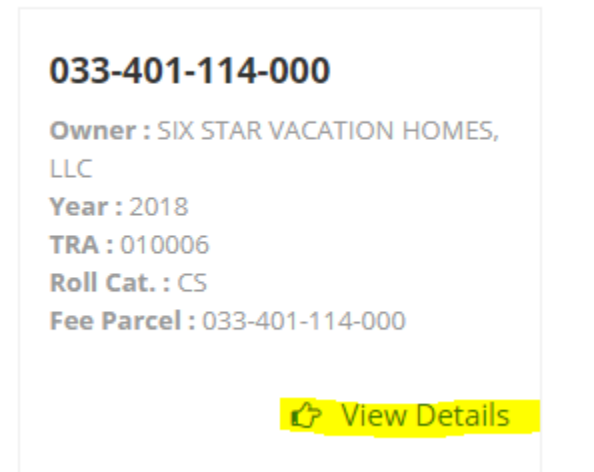

Click View Tax Bill and locate tax rate and special assessments. The special assessments are shown as "DIR CHRG".

|                           |                          |                        |                                  |                                 |                                                 |             | •                   |                                           |
|---------------------------|--------------------------|------------------------|----------------------------------|---------------------------------|-------------------------------------------------|-------------|---------------------|-------------------------------------------|
|                           |                          |                        |                                  |                                 | 0                                               |             | 0                   | 0                                         |
|                           |                          | NET T                  | XABLE VALUE                      |                                 |                                                 |             |                     | 330959                                    |
|                           |                          | VALUE                  | S X TAX RATE PER                 | R \$100 1.000000                |                                                 |             |                     | \$3,309.60                                |
|                           | VOTER APP                | PROVED TAXE            | S / TAXING AGE                   | ICY DIRECT CHAR                 | GES & SPE                                       | CIAL ASSESS | ENTS / FEES         |                                           |
| PHONE #                   | CODE                     | DESCRIPTION            |                                  | ASSESSED VALUE                  | x                                               | TAX RAT     | / 100 =             | TAX AMOUNT                                |
| (760) 932-5490            | 03330                    | MAMMOTH UNIF           | ED BOND 98                       | 330959                          |                                                 | 0.028       | 774                 | \$95.24                                   |
| (760) 932-5490            | 03331                    | Mammoth USD B          | and 98 Redemption                | 330959                          |                                                 | 0.00        | 5684                | \$18.82                                   |
| (760) 932-5490            | 03500                    | Mammoth USD B          | and 2018 Series A                | 330959                          |                                                 | 0.054       | 4040                | \$178.86                                  |
| (760) 932-5490            | 10000                    | MAM CAMPUS K           | ERN CC                           | 330959                          |                                                 | 0.025       | 9285                | \$96.92                                   |
| (760) 932-5490            | 11000                    | SO. MONO HOSE          | . DIST 2002                      | 330959                          |                                                 | 0.03        | 2 <mark>7</mark> 93 | \$108.54                                  |
| (760) 932-5490            | 12000                    | SO.MONO HOSP           | DIST-REDEMP                      | 330959                          |                                                 | 0.016       | 5053                | \$53.12                                   |
| PHONE #<br>(760) 934-6802 | DESCRIPTION<br>MUSD SPEC | DIR CA                 | RG PHONE #<br>.00 (760) 932-5440 | DESCRIPTION<br>SOLID WASTE PARC | DIR CHRG<br>\$30.00                             | PHONE #     | DESCRIPTION         | DIR CHRG                                  |
|                           | AGE                      | PEN/<br>NCY TAXES + DI | LTY & COST<br>RECT CHARGES +     | \$0.00<br>FEES + PENALTY + C    | AGENCY TAX<br>DIRECT CHA<br>FEES<br>OST + DELIN | RGES        | ES                  | \$551.50<br>\$89.00<br>\$0.00<br>\$640.50 |
| 1st IN                    | STALLMEN                 | NT \$1,975.05          | 2nd IN                           | STALLMENT \$1,9                 | 975.05                                          | то          | TAL TAXES           |                                           |
| DELINQU                   | JENT AFTE                | ER 12/10/201           | 8 DELINQU                        | ENT AFTER 04/1                  | 0/2019                                          | \$          | 3,950.10            |                                           |
|                           | MONO                     | COUNTY SE              | CURED PROPER                     | TY TAXES - 2ND                  | INSTALL                                         | MENT PAYME  | NT STUB             |                                           |

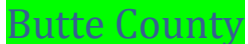

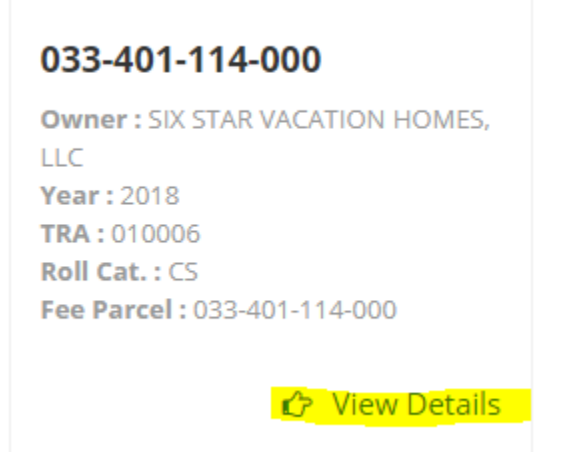

Click View Tax Bill and locate tax rate and special assessments. The special assessments are shown as "DIR CHRG".

| ADDITION (                |                          |            |                     |                           |                                 |                                 |            |              |     |                                           |
|---------------------------|--------------------------|------------|---------------------|---------------------------|---------------------------------|---------------------------------|------------|--------------|-----|-------------------------------------------|
|                           |                          |            |                     |                           |                                 | 0                               |            | 0            |     | 0                                         |
|                           |                          | N          | ET TAXAB            | LE VALUE                  |                                 |                                 |            |              |     | 330959                                    |
|                           |                          | v          | ALUES X             | TAX RATE PER              | \$100 1.000000                  |                                 |            |              |     | \$3,309.60                                |
|                           | VOTER APP                | PROVED T   | AXES / T            | AXING AGEN                | CY DIRECT CHAR                  | GES & SP                        | ECIAL ASSE | ESSMENTS / F | EES |                                           |
| PHONE #                   | CODE                     | DESCRIPTIC | IN                  |                           | ASSESSED VALUE                  | x                               | TA         | X RATE / 100 | =   | TAX AMOUNT                                |
| (760) 932-5490            | 03330                    | MAMMOTH    | UNIFIED B           | OND 98                    | 330959                          |                                 |            | 0.028774     |     | \$95.24                                   |
| (760) 932-5490            | 03331                    | Mammoth L  | ISD Bond 98         | 8 Redemption              | 330959                          |                                 |            | 0.005684     |     | \$18.82                                   |
| (760) 932-5490            | 03500                    | Mammoth U  | ISD Bond 20         | 18 Series A               | 330959                          |                                 |            | 0.054040     |     | \$178.86                                  |
| (760) 932-5490            | 10000                    | MAM CAMP   | PUS KERN (          | 00                        | 330959                          |                                 |            | 0.029285     |     | \$96.92                                   |
| (760) 932-5490            | 11000                    | SO. MONO   | HOSP. DIS           | T 2002                    | 330959                          |                                 |            | 0.032793     |     | \$108.54                                  |
| (760) 932-5490            | 12000                    | SO.MONO    | HOSP.DIST           | REDEMP                    | 330959                          |                                 |            | 0.016053     |     | \$53.12                                   |
| PHONE #<br>(760) 934-6802 | DESCRIPTION<br>MUSD SPEC | ASSESSME   | DIR CHRG<br>\$59.00 | PHONE #<br>(760) 932-5440 | DESCRIPTION<br>SOLID WASTE PARC | DIR CHR<br>\$30.0               | PHONE #    | DESCRIPTIO   | N   | DIR CHRG                                  |
|                           | AGE                      | NCY TAXES  | PENALTY             | & COST<br>T CHARGES + F   | \$0.00<br>EES + PENALTY + C     | AGENCY TA<br>DIRECT CHA<br>FEES | NOUENT PEN | ALTIES       |     | \$551.50<br>\$89.00<br>\$0.00<br>\$640.50 |
| 1st IN                    | STALLMEN                 | NT \$1,97  | 5.05                | 2nd INS                   | STALLMENT \$1,                  | 975.05                          |            | TOTAL TAX    | (ES |                                           |
| DELINQU                   | JENT AFTE                | ER 12/10   | /2018               | DELINQUE                  | ENT AFTER 04/1                  | 0/2019                          |            | \$3,950.10   |     |                                           |
|                           | MONO                     | COUNTY     | SECUR               | ED PROPER                 | TY TAXES - 2ND                  | INSTALL                         | MENT PA    | MENT STUE    | 3   |                                           |

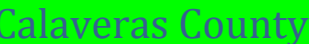

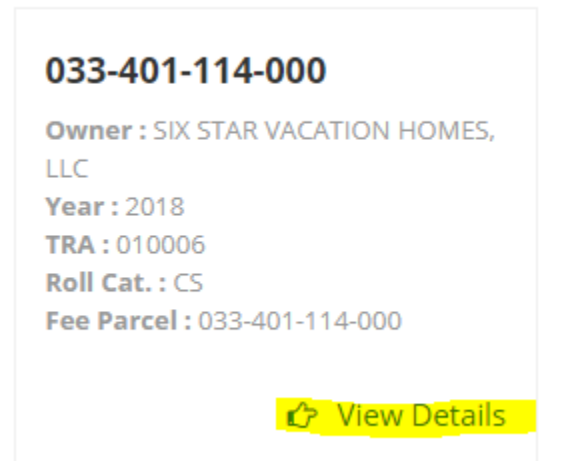

Click View Tax Bill and locate tax rate and special assessments. The special assessments are shown as "DIR CHRG".

|                           |                          | ,          |                      |                           |                                |                                               |           | ~                       |                                           |
|---------------------------|--------------------------|------------|----------------------|---------------------------|--------------------------------|-----------------------------------------------|-----------|-------------------------|-------------------------------------------|
|                           |                          |            |                      |                           |                                | 0                                             |           | 0                       | 0                                         |
|                           |                          | N          | ET TAXAE             | LE VALUE                  |                                |                                               |           |                         | 330959                                    |
|                           |                          | v          | ALUES X              | TAX RATE PER              | \$100 1.000000                 |                                               |           |                         | \$3,309.60                                |
|                           | VOTER AP                 | PROVED T   | AXES / T             | AXING AGEN                | CY DIRECT CHA                  | RGES & SP                                     | ECIAL ASS | ESSMENTS / FEE          | S                                         |
| PHONE #                   | CODE                     | DESCRIPTIO | )N                   |                           | ASSESSED VALUE                 | X                                             | т         | AX RATE / 100 =         | TAX AMOUNT                                |
| (760) 932-5490            | 03330                    | MAMMOTH    | UNIFIED B            | OND 98                    | 330959                         |                                               |           | 0.02 <mark>8</mark> 774 | \$95.24                                   |
| (760) 932-5490            | 03331                    | Mammoth U  | JSD Bond 98          | 8 Redemption              | 330959                         |                                               |           | 0.005684                | \$18.82                                   |
| (760) 932-5490            | 03500                    | Mammoth U  | JSD Bond 20          | 18 Series A               | 330959                         |                                               |           | 0.054040                | \$178.86                                  |
| (760) 932-5490            | 10000                    | MAM CAMP   | PUS KERN (           | DC DC                     | 330959                         |                                               |           | 0.029285                | \$96.92                                   |
| (760) 932-5490            | 11000                    | SO. MONO   | HOSP. DIS            | T 2002                    | 330959                         |                                               |           | 0.032793                | \$108.54                                  |
| (760) 932-5490            | 12000                    | SO.MONO    | HOSP.DIST            | -REDEMP                   | 330959                         |                                               |           | 0.016053                | \$53.12                                   |
| PHONE #<br>(760) 934-6802 | DESCRIPTION<br>MUSD SPEC | ASSESSME   | DIR CHRG<br>\$59.00  | PHONE #<br>(760) 932-5440 | DESCRIPTION<br>SOLID WASTE PAR | DIR CHR<br>\$30.0                             | g PHONE # | DESCRIPTION             | DIR CHRG                                  |
|                           | AGE                      | NCY TAXES  | PENALTY<br>S + DIREC | & COST<br>T CHARGES + F   | \$0.00<br>EES + PENALTY +      | AGENCY TA<br>DIRECT CH<br>FEES<br>COST + DELI | ARGES     | NALTIES                 | \$551.50<br>\$89.00<br>\$0.00<br>\$640.50 |
| 1st IN                    | STALLME                  | NT \$1,975 | 5.05                 | 2nd INS                   | STALLMENT \$                   | 1,975.05                                      |           | TOTAL TAXES             |                                           |
| DELINQU                   | JENT AFT                 | ER 12/10   | /2018                | DELINQUE                  | ENT AFTER 04                   | /10/2019                                      |           | \$3,950.10              |                                           |
|                           | MONO                     | COUNTY     | SECUR                | ED PROPER                 | TY TAXES - 2N                  | ID INSTALL                                    | MENT PA   | YMENT STUB              |                                           |

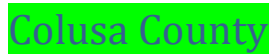

Information is not shown on their website. Contact county directly for information and documentation.

Search county tax site and locate parcel. Special assessments are located on the left, tax rate is on the right.

| SPECIA              | L TAXE   | S & ASSESSMENTS | <b>3</b> |
|---------------------|----------|-----------------|----------|
| DESCRIPTION         | CODE     | INFORMATION     | AMOUNT   |
| MOSQUITO & VECTOR   | DV       | (925) 867-3400  | \$3.48   |
| WC SCHOOL PRCL TAX  | * HO     | (844) 332-0549  | \$82.00  |
| SFBRA PCL TAX       | 18       | (888) 508-8157  | \$12.00  |
| ACL MEAS G&A PCLTX  | * JF     | (800) 441-8280  | \$301.00 |
| EASTBAY TRAILS LLD  | * KA     | (888) 512-0316  | \$5.44   |
|                     |          |                 |          |
|                     |          |                 |          |
|                     |          |                 |          |
|                     |          |                 |          |
|                     |          |                 |          |
|                     |          |                 |          |
|                     |          |                 |          |
|                     |          |                 |          |
|                     |          |                 |          |
|                     |          |                 |          |
| TOTAL SPECIAL TAXES | S & ASSE | SSMENTS         | \$403.92 |

-----

| AD VALOREM TAXES &              | ASSESSM               | IENTS      |
|---------------------------------|-----------------------|------------|
| DESCRIPTION                     | RATE                  | AMOUNT     |
| 1%COUNTYWIDE TAX                | 1.0000                | \$3,380.04 |
| BART                            | 0.0 <mark>0</mark> 52 | \$17.57    |
| BART BOND 2016                  | 0.0 <mark>0</mark> 18 | \$6.09     |
| EAST BAY REG PK BD              | 0.0021                | \$7.09     |
| ACALANES BOND 97                | 0.0 <mark>1</mark> 25 | \$42.25    |
| ACALANES BOND 2002              | 0.0 <mark>1</mark> 98 | \$66.93    |
| WLNT CREEK BOND 95              | 0.0 <mark>0</mark> 73 | \$24.67    |
| WC ELEM BOND 2002               | 0.0 <mark>0</mark> 79 | \$26.71    |
| WC ELEM BOND 2016               | 0.0 <mark>15</mark> 1 | \$51.03    |
| COMM COLL 2002 BND              | 0.0 <mark>03</mark> 0 | \$10.14    |
| COMM COLL 2006 BND              | 0.00 <mark>6</mark> 5 | \$21.97    |
| COMM COLL 2014 BND              | 0.0015                | \$5.07     |
| TOTAL AD VALOREM TAXES          | 1.0827                | \$3,659.56 |
| ADD: SPECIAL TAXES & ASSESSMENT | TS                    | \$403.92   |
| DELINQUENT PENALTY              |                       | \$0.00     |
| DELINQUENT COST                 |                       | \$0.00     |
| LESS: PAYMENTS RECEIVED         |                       | \$0.00     |
| TOTAL AMOUNT DUE                |                       | \$4,063.48 |

Example: Sales Price \$400,000.00 x Tax Rate 1.0827% + Special Assessments \$403.92 / 12 months = **\$394.56** 

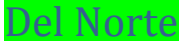

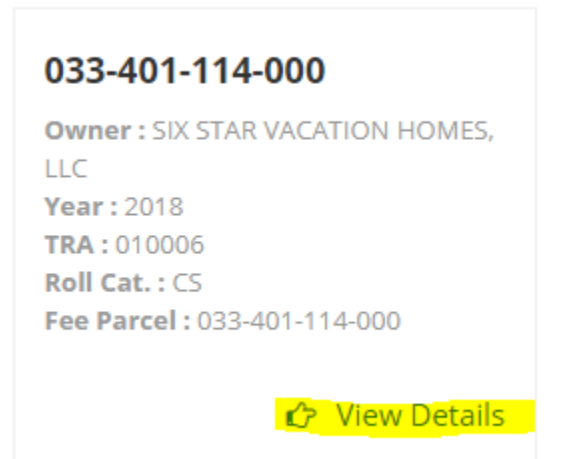

Click View Tax Bill and locate tax rate and special assessments. The special assessments are shown as "DIR CHRG".

|                           |                          |            |                      |                           |                                | -                                             |           | ~                       | ~                                         |
|---------------------------|--------------------------|------------|----------------------|---------------------------|--------------------------------|-----------------------------------------------|-----------|-------------------------|-------------------------------------------|
|                           |                          |            |                      |                           |                                | 0                                             |           | 0                       | 0                                         |
|                           |                          | N          | IET TAXAE            | LE VALUE                  |                                |                                               |           |                         | 330959                                    |
|                           |                          | v          | ALUES X              | TAX RATE PER              | \$100 1.000000                 |                                               |           |                         | \$3,309.60                                |
|                           | VOTER API                | PROVED 1   | AXES / T             | AXING AGEN                | CY DIRECT CHA                  | RGES & SP                                     | ECIAL ASS | ESSMENTS / FEE          | 6                                         |
| PHONE #                   | CODE                     | DESCRIPTIO | N                    |                           | ASSESSED VALUE                 | E X                                           | 1         | AX RATE / 100 =         | TAX AMOUNT                                |
| (760) 932-5490            | 03330                    | MAMMOTH    | UNIFIED B            | OND 98                    | 330959                         |                                               |           | 0.02 <mark>8</mark> 774 | \$95.24                                   |
| (760) 932-5490            | 03331                    | Mammoth U  | JSD Bond 98          | 8 Redemption              | 330959                         |                                               |           | 0.005684                | \$18.82                                   |
| (760) 932-5490            | 03500                    | Mammoth U  | JSD Bond 20          | 18 Series A               | 330959                         |                                               |           | 0.054040                | \$178.86                                  |
| (760) 932-5490            | 10000                    | MAM CAME   | PUS KERN (           | C                         | 330959                         |                                               |           | 0.029285                | \$96.92                                   |
| (760) 932-5490            | 11000                    | SO. MONO   | HOSP. DIS            | T 2002                    | 330959                         |                                               |           | 0.032793                | \$108.54                                  |
| (760) 932-5490            | 12000                    | SO.MONO    | HOSP.DIST            | REDEMP                    | 330959                         |                                               |           | 0.016063                | \$53.12                                   |
| PHONE #<br>(760) 934-6802 | DESCRIPTION<br>MUSD SPEC | ASSESSME   | DIR CHRG<br>\$59.00  | PHONE #<br>(760) 932-5440 | DESCRIPTION<br>SOLID WASTE PAR | DIR CHR<br>RC \$30.0                          | G PHONE # | DESCRIPTION             | DIR CHRG                                  |
|                           | AGE                      | NCY TAXES  | PENALTY<br>S + DIREC | & COST<br>T CHARGES + F   | \$0.00<br>EES + PENALTY +      | AGENCY TA<br>DIRECT CH<br>FEES<br>COST + DELL | ARGES     | NALTIES                 | \$551.50<br>\$89.00<br>\$0.00<br>\$640.50 |
| 1st IN                    | STALLMEN                 | NT \$1,97  | 5.05                 | 2nd INS                   | STALLMENT \$                   | 1,975.05                                      |           | TOTAL TAXES             |                                           |
| DELINQU                   | JENT AFTE                | ER 12/10   | /2018                | DELINQUE                  | ENT AFTER 04                   | 4/10/2019                                     |           | \$3,950.10              |                                           |
|                           | MONO                     | COUNTY     | SECUR                | ED PROPER                 | TY TAXES - 2N                  | ID INSTAL                                     | MENT PA   | YMENT STUB              |                                           |

#### Search county web page and click this link

## Property Tax

- Pay, Print, and View Your Property Taxes
- Q & A Property Taxes (inactive)
- · Click here to view or print prior year tax bills.

Review tax bill and locate tax rate and special assessments

|                            | _                    |                |                       |
|----------------------------|----------------------|----------------|-----------------------|
| DISTR                      | BUTIO                | 4              |                       |
| AGENCY                     | ATE                  | PHONE #        | \$ AMOUNT             |
| PROP 13: GENERAL TAX LEVY  | 1.0000               | (530) 621-5470 | 1,850.00              |
| RESCUE ELEM BOND-ELECT 98  | .0 <mark>29</mark> 4 | (530) 621-5470 | 54.39                 |
| EDUHS BOND-ELECTION 1997   | .00 <mark>3</mark> 8 | (530) 621-5470 | 7.03                  |
| EDUHS BOND-ELECTION 2008   | .01 <mark>2</mark> 6 | (530) 621-5470 | 23.31                 |
| LOS RIOS COLLEG BOND-2002  | .00 <mark>82</mark>  | (916) 874-7431 | 15.17                 |
| LOS RIOS COLLEG BOND-2008  | .004 <mark>8</mark>  | (916) 874-7431 | 8.88                  |
| TOTAL GENERAL TAX          |                      |                | 1,958.78              |
| 207 EID G/O LAND ONLY      |                      | (530) 622-4513 | 7 <mark>.0</mark> 2   |
| 360 MELLO-ROOS,EDC 1992-1  |                      | (800) 676-7516 | 828 <mark>.7</mark> 0 |
| 520 EDH CSD CC&R COMPLIAN  | C                    | (800) 273-5167 | 10 <mark>.0</mark> 0  |
| 579 MELLO-ROOS,ED SCHLS 1R | 5                    | (866) 807-6864 | 950 <mark>.3</mark> 8 |
| 627 LIBRARY TAX ZN E       |                      | (530) 621-5154 | 25 <mark>.0</mark> 0  |
| TOTAL TAX AND DIRECT CHARC | GES                  |                | 3,779.88              |

Example: Sales Price \$400,000.00 x Tax Rate 1.0588% + Special Assessments \$1821.10 / 12 months = **\$504.69** 

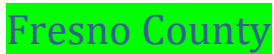

Information is not shown on their website. Contact county directly for information and documentation.

Search county tax site and locate parcel. Click on "View Bill"

Secured - 1 Bill(s)

| Fee Number           | 040-226-012- | 000                  |
|----------------------|--------------|----------------------|
| Originating<br>A SMT | 040-226-012- | 000                  |
| 1st<br>Installment   | \$1,020.97   | Due By<br>12/10/2018 |
| 2nd<br>Installment   | \$1,020.97   | Due By<br>04/10/2019 |
| Total Duo            | \$2 041 94   |                      |

Locate tax rate and special assessments. The special assessments are shown as "DIR CHRG".

|                          |                      |                      |                              |                                   | VALUE        | S X TAX R  | ATE   | PER \$100 1.000000     | 1,850.00     |
|--------------------------|----------------------|----------------------|------------------------------|-----------------------------------|--------------|------------|-------|------------------------|--------------|
|                          | VO                   | TER APPROVED 7       | FAXES, TAXING                | AGENCY DIRECT CH                  | ARGES AND    | ) SPECI/   | AL A  | SSESSMENTS             |              |
| PHONE #S                 | CODE                 | DESCRIPTION          |                              |                                   | ASSESED V    | ALUES      | x     | TAX RATE PER \$100 =   | AGENCY TAXES |
| (530) 865-1200           | 26100                | ORLAND UNIFIED /     | BOND                         |                                   | 1            | 185,000    |       | .024591                | 45.49        |
| (530) 895-2353           | 26500                | BUTTE-GLENN CO       | MMUNITY COLLEG               | E BOND                            | 1            | 185,000    |       | .041317                | 76.44        |
| PHONE #S                 | DESCRIPTION          | DIR CHRG             | PHONE #S                     | DESCRIPTION                       | DIR CHR      | G PHON     | NE #S | DESCRIPTION            | DIR CHRG     |
| (530) 934-6530           | SOLID WASTE D        | ISPOSAL 42.74        | (800) 273-5167               | GLENN VALLEYWIDE<br>MOSQUITO      | 27.28        |            |       |                        |              |
|                          |                      |                      |                              |                                   |              |            |       |                        |              |
|                          |                      |                      |                              |                                   |              |            |       |                        |              |
|                          |                      |                      |                              |                                   |              |            |       |                        |              |
|                          |                      |                      |                              |                                   |              |            |       | PENALTY + COST         | 0.00         |
|                          |                      |                      |                              |                                   |              |            |       | AGENCY TAXES           | 121.93       |
|                          |                      |                      |                              |                                   |              |            |       | DIRECT CHARGES         | 70.00        |
|                          |                      |                      | AGENCY TAX                   | (ES + DIRECT CHARGES              | + FEES + PEN | IALTY + CO | OST · | + DELINQUENT PENALTIES | 191.93       |
| 1ST INSTALL<br>DELINQUEN | _MENT \$<br>TAFTER 1 | 1020.97<br>2/10/2018 | 2ND INSTALLM<br>DELINQUENT / | IENT \$1020.97<br>AFTER 04/10/201 | 9            | то         | TAI   |                        | \$2041.94    |

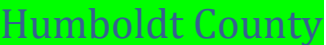

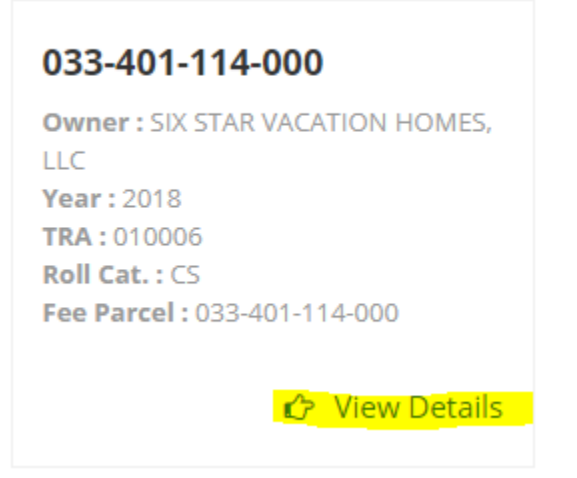

Click View Tax Bill and locate tax rate and special assessments. The special assessments are shown as "DIR CHRG".

| neer onee (               |                          |                                  |                           |                                 | •                               |                    |               |                               |
|---------------------------|--------------------------|----------------------------------|---------------------------|---------------------------------|---------------------------------|--------------------|---------------|-------------------------------|
|                           |                          |                                  |                           |                                 | 0                               | (                  | D             | 0                             |
|                           |                          | NET TAXA                         | BLE VALUE                 |                                 |                                 |                    |               | 330959                        |
|                           |                          | VALUES X                         | TAX RATE PER              | \$100 1.000000                  |                                 |                    |               | \$3,309.60                    |
|                           | VOTER APP                | PROVED TAXES /                   | TAXING AGEN               | CY DIRECT CHAR                  | GES & SP                        | ECIAL ASSESSME     | NTS / FEES    |                               |
| PHONE #<br>(760) 932-5490 | CODE<br>03330            | DESCRIPTION<br>MAMMOTH UNIFIED E | SOND 98                   | ASSESSED VALUE<br>330959        | x                               | TAX RATE<br>0.0287 | / 100 =<br>74 | TAX AMOUNT<br>\$95.24         |
| (760) 932-5490            | 03331                    | Mammoth USD Bond 9               | 8 Redemption              | 330959                          |                                 | 0.0056             | 84            | \$18.82                       |
| (760) 932-5490            | 03500                    | Mammoth USD Bond 2               | 018 Series A              | 330959                          |                                 | 0.0540             | 40            | \$178.86                      |
| (760) 932-5490            | 10000                    | MAM CAMPUS KERN                  | CC                        | 330959                          |                                 | 0.0292             | 85            | \$96.92                       |
| (760) 932-5490            | 11000                    | SO. MONO HOSP. DIS               | ST 2002                   | 330959                          |                                 | 0.0327             | 93            | \$108.54                      |
| (760) 932-5490            | 12000                    | SO.MONO HOSP.DIST                | F-REDEMP                  | 330959                          |                                 | 0.0160             | 63            | \$53.12                       |
| PHONE #<br>(760) 934-6802 | DESCRIPTION<br>MUSD SPEC | DIR CHRG<br>ASSESSME             | PHONE #<br>(760) 932-5440 | DESCRIPTION<br>SOLID WASTE PARC | DIR CHR<br>\$30.0               | DPHONE # D         | ESCRIPTION    | DIR CHRG                      |
|                           |                          | PENALTY                          | & COST                    | \$0.00                          | AGENCY TA<br>DIRECT CH/<br>FEES | XES<br>ARGES       |               | \$551.50<br>\$89.00<br>\$0.00 |
| 4 - 1 - 1 - 1             | AGE                      | NCY TAXES + DIREC                | T CHARGES + F             | EES + PENALTY + C               | OST + DELI                      | NQUENT PENALTIES   |               | \$640.50                      |
| 1st IN                    | STALLMEN                 | \$1,975.05                       | 2nd INS                   | STALLMENT \$1,9                 | 975.05                          | TOT                | AL TAXES      |                               |
| DELINQ                    | JENT AFTE                | R 12/10/2018                     | DELINQUE                  | ENT AFTER 04/1                  | 0/2019                          | \$3                | ,950.10       |                               |

MONO COUNTY SECURED PROPERTY TAXES - 2ND INSTALLMENT PAYMENT STUB

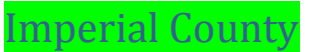

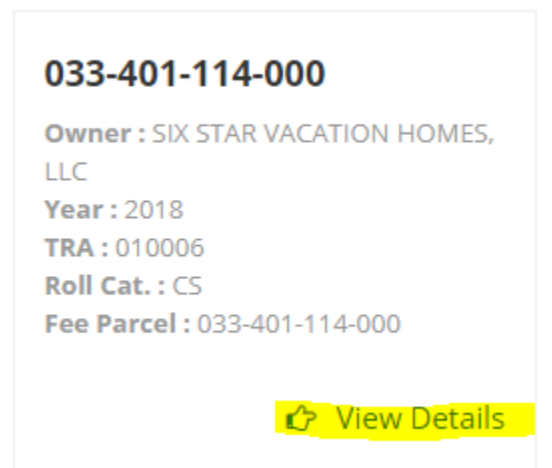

Click View Tax Bill and locate tax rate and special assessments. The special assessments are shown as "DIR CHRG".

|                |                                                                   |            |             |                |                |               |             | •                       | ~          |
|----------------|-------------------------------------------------------------------|------------|-------------|----------------|----------------|---------------|-------------|-------------------------|------------|
|                |                                                                   |            |             |                |                | 0             |             | 0                       | 0          |
|                |                                                                   | N          | ET TAXAB    | LE VALUE       |                |               |             |                         | 330959     |
|                |                                                                   | V          | ALUES X     | TAX RATE PER   | \$100 1.000000 |               |             |                         | \$3,309.60 |
|                | VOTER APP                                                         | PROVED T   | AXES / T    | AXING AGEN     | ICY DIRECT C   | HARGES &      | SPECIAL AS  | SESSMENTS / FEE         | S          |
| PHONE #        | CODE                                                              | DESCRIPTIO | N           |                | ASSESSED V/    | ALUE )        | ĸ           | TAX RATE / 100 =        | TAX AMOUNT |
| (760) 932-5490 | 03330                                                             | MAMMOTH    | UNIFIED B   | OND 98         | 330959         |               |             | 0.028774                | \$95.24    |
| (760) 932-5490 | 03331                                                             | Mammoth U  | ISD Bond 98 | Redemption     | 330959         |               |             | 0.005684                | \$18.82    |
| (760) 932-5490 | 03500                                                             | Mammoth U  | ISD Bond 20 | 18 Series A    | 330959         |               |             | 0.054040                | \$178.86   |
| (760) 932-5490 | 10000                                                             | MAM CAMP   | US KERN C   | C              | 330959         |               |             | 0.029285                | \$96.92    |
| (760) 932-5490 | 11000                                                             | SO. MONO   | HOSP. DIST  | 2002           | 330959         |               |             | 0.032793                | \$108.54   |
| (760) 932-5490 | 12000                                                             | SO.MONO I  | HOSP.DIST-  | REDEMP         | 330959         |               |             | 0.01 <mark>60</mark> 53 | \$53.12    |
|                |                                                                   |            |             |                |                |               |             |                         |            |
| PHONE #        | DESCRIPTION                                                       | ACCECCUE   | DIR CHRG    | PHONE #        | DESCRIPTION    | DADC DR C     | HRG PHONE # | DESCRIPTION             | DIRCHRG    |
| (760) 934-6802 | MUSD SPEC                                                         | ASSESSME   | \$59.00     | (760) 932-6440 | SOLID WASTE    | PARC \$3      | 0.00        |                         |            |
|                |                                                                   |            |             |                |                |               |             |                         |            |
|                |                                                                   |            |             |                |                | AGENCY        | TAXES       |                         | \$551.50   |
|                |                                                                   | 1          | PENALTY     | & COST         | \$0.0          | 0 FEES        |             |                         | \$0.00     |
|                | AGE                                                               | NCY TAXES  | + DIRECT    | CHARGES + I    | FEES + PENAL1  | Y + COST + DE | LINQUENT P  | ENALTIES                | \$640.50   |
| 1st IN         | STALLMEN                                                          | NT \$1,975 | 5.05        | 2nd IN         | STALLMENT      | \$1,975.05    |             | TOTAL TAXES             |            |
| DELINQU        | JENT AFTE                                                         | ER 12/10   | /2018       | DELINQUE       | ENT AFTER      | 04/10/2019    |             | \$3,950.10              |            |
|                | MONO COUNTY SECURED PROPERTY TAXES - 2ND INSTALLMENT PAYMENT STUB |            |             |                |                |               |             |                         |            |

Information is not shown on their website. Contact county directly for information and documentation.

#### Search Parcel and then click on this details button: "Bill Details"

| Summary for Bill 17-1272680-00-0<br>For the fiscal year 2017 - 2018                                             | Property Address:<br>3604 CANDLEWOOD DR<br>BAKERSFIELD, CA |                            |
|----------------------------------------------------------------------------------------------------|------------------------------------------------------------|----------------------------|
| Assessor Tax Number: <u>382-191-12-00-3</u><br>(Please select this link to find other bills.)<br>Tax Pate Area: | Land:<br>Improvements:                                     | \$22,076.00<br>\$93,829.00 |
| Total Amount Due: \$0.00                                                                                        | Minerals:<br>Personal Property:                            | \$0.00                     |
|                                                                                                    | Other Improvements:                                        | \$0.00                     |
| Bill Details                                                                                                    | Exemptions:                                                | \$0.00                     |
|                                                                                                    | Net Assessed Value:                                        | \$115,905.00               |

| Select Installment | Delinquent Date           | Amount | Status                       |
|--------------------|---------------------------|--------|------------------------------|
| First              | Monday, December 11, 2017 | \$0.00 | Paid \$957.35 on 10/16/2017. |
| Second             | Tuesday, April 10, 2018   | \$0.00 | Paid \$957.33 on 10/16/2017. |
|                    |                           |        |                              |

Note: Adding the second installment will also add the first installment if payable.

#### Tax Rate is listed with breakdown

Special Assessments - that are not included in tax rate breakdown are added up for total assessments.

| Additional Details for Bill 17-1272680-00-0 |               |                         |                 |  |  |  |  |
|---------------------------------------------|---------------|-------------------------|-----------------|--|--|--|--|
| Taxing Agency                               | Telephone     | Rate                    | Amount          |  |  |  |  |
| GEN LOCAL GOVT                              | (661)868-3599 | 1.00 <mark>0</mark> 000 | \$1,159.13      |  |  |  |  |
| KCWA ZN 7 DEBT                              | (661)634-1400 | 0.03 <mark>9</mark> 470 | \$45.74         |  |  |  |  |
| KCWA ZN 17 DEBT                             | (661)634-1400 | 0.01 <mark>7</mark> 842 | <b>\$2</b> 0.67 |  |  |  |  |
| KCWA ZN 19 DEBT                             | (661)634-1400 | 0.02 <mark>1</mark> 197 | \$24.56         |  |  |  |  |
| BKFLD SCH 2006-D                            | (661)631-4696 | 0.00 <mark>0</mark> 821 | \$0.95          |  |  |  |  |
| BKFLD SCH 06A REF                           | (310)297-6020 | 0.02 <mark>1</mark> 574 | <b>\$2</b> 5.00 |  |  |  |  |
| BKFLD SCH 2016A                             | (949)660-7314 | 0.02 <mark>9</mark> 836 | \$34.58         |  |  |  |  |
| KERN HIGH 2004-D                            | (661)827-3140 | 0.00 <mark>1</mark> 787 | \$2.07          |  |  |  |  |
| KERN HIGH RF 2012                           | (661)827-3140 | 0.00 <mark>6</mark> 573 | \$7.61          |  |  |  |  |
| KERN HIGH RF 2013                           | (661)827-3140 | 0.00 <mark>7</mark> 944 | \$9.20          |  |  |  |  |
| KERN HIGH RF 04C                            | (213)615-6005 | 0.00 <mark>4</mark> 894 | \$5.67          |  |  |  |  |
| KERN HIGH 2004-E                            | (661)827-3100 | 0.00 <mark>6</mark> 455 | \$7.48          |  |  |  |  |
| KERN HIGH 2016-A                            | (661)827-3127 | 0.02 <mark>5</mark> 666 | \$29.74         |  |  |  |  |
| KCCD SRID 2002C                             | (661)336-5035 | 0.00 <mark>3</mark> 165 | \$3.66          |  |  |  |  |
| KCCD SRID 05A RFD                           | (661)336-5035 | 0.00 <mark>7</mark> 650 | \$8.86          |  |  |  |  |
| KCCD SRID 02B RFD                           | (661)336-5035 | 0.00 <mark>3</mark> 597 | \$4.16          |  |  |  |  |
| KCCD SFID 16A                               | (661)336-5100 | 0.0 <mark>2</mark> 1837 | \$25.31         |  |  |  |  |
| BKFLD-GARBAGE CHG                           | (661)326-3182 |                         | \$200.20        |  |  |  |  |
| BKFLD SEWER PLT 2                           | (661)326-3249 |                         | <b>\$215.20</b> |  |  |  |  |
| *KCSWMP LAND USE                            | (661)862-8900 |                         | \$82.89         |  |  |  |  |
| KMVCD VECTOR ASMT                           | (661)589-2744 |                         | \$2.00          |  |  |  |  |
| Total Rate                                  |               | 1.220308                |                 |  |  |  |  |
| Total Amount Billed                         |               |                         | \$1,914.68      |  |  |  |  |
| Total Amount Due                            |               |                         | \$0.00          |  |  |  |  |

Example: Sales Price \$400,000.00 x Tax Rate 1.220308% + Special Assessments \$500.29 / 12 months = **\$448.46** 

Lake County

Search County Tax Site and locate parcel. Click on Parcel Number.

| FeeParcel        | Asmt            |
|------------------|-----------------|
| 045-224-100-000  | 045-224-100-000 |
| 3085 WESTWOOD DR |                 |
|                  |                 |

Tax rate and special assessments are located in same column so be careful to separate the two items. Rate will have a percentage shown and assessments will be shown as fixed or no percentage.

| Taxcode Info |                                |                      |          |            |
|--------------|--------------------------------|----------------------|----------|------------|
| Tax Code     | Rate                           | lst                  | 2nd      | Total      |
| 00001        | 1.00 <mark>0</mark> 000        | \$765.62             | \$765.62 | \$1,531.24 |
| LOCAL AGEN   | VCIES                          |                      |          |            |
| 02100        | 0.02 <mark>3</mark> 160        | \$17.73              | \$17.73  | \$35.46    |
| KLSY USD M   | ULTI-US <mark>E</mark> BOND 02 |                      |          |            |
| 02110        | 0.04 <mark>1</mark> 160        | \$31.51              | \$31.51  | \$63.02    |
| KELSEYVILL   | E USD <mark>B</mark> OND 2016. |                      |          |            |
| 06200        | 0.02 <mark>1</mark> 000        | \$16.08              | \$16.08  | \$32.16    |
| MENDOCINO    | COMM COLLEGE BOND              |                      |          |            |
| 91800        | 0.000000                       | \$7.68               | \$7.68   | \$15.36    |
| LAKE CO VC   | D & MOSQUITO CONTROL           |                      |          |            |
| 98400        | 0.000000                       | <mark>\$92.53</mark> | \$92.53  | \$185.06   |
| SODA BAY L   | OAN                            |                      |          |            |
| 99300        | 0.000000                       | \$9.50               | \$9.50   | \$19.00    |
| FIRE KELSEY  | (VILLE                         |                      |          |            |
| Navigation   |                                |                      |          |            |
| Last Search  |                                | New Search           |          | Print      |
|              |                                |                      |          |            |

Example: Sales Price \$400,000.00 x Tax Rate 1.08532% + Special Assessments \$109.71 / 12 months = **\$370.92** 

Search county tax site and locate parcel. Click on "View Bill"

Secured - 1 Bill(s)

| ASM                 | T: 040-226- | 012-000              |    |
|---------------------|-------------|----------------------|----|
| Fee Number          | 040-226-012 | -000                 |    |
| Originating<br>ASMT | 040-226-012 | -000                 |    |
| 1st<br>Installment  | \$1,020.97  | Due By<br>12/10/2018 |    |
| 2nd<br>Installment  | \$1,020.97  | Due By<br>04/10/2019 |    |
| Total Due           | \$2,041.94  |                      |    |
| View Bill           |             | Select an installme  | nt |

Locate tax rate and special assessments. The special assessments are shown as "DIR CHRG".

|                |               |                         |                              |                                | VAL           | UES X TAX           | RATE   | PER \$100 1.000000     | 1,850.00     |
|----------------|---------------|-------------------------|------------------------------|--------------------------------|---------------|---------------------|--------|------------------------|--------------|
|                | VC            | OTER APPROVE            | ED TAXES, TAXING             | AGENCY DIRECT C                | HARGES A      | ND SPE              | CIAL / | ASSESSMENTS            |              |
| PHONE #S       | CODE          | DESCRIPTION             | 1                            |                                | ASSESE        | VALUES              | x      | TAX RATE PER \$100 =   | AGENCY TAXES |
| (530) 865-1200 | 26100         | ORLAND UNIF             | IED BOND                     |                                |               | 185,000             |        | .024591                | 45.49        |
| (530) 895-2353 | 26500         | BUTTE-GLENN             | OCOMMUNITY COLLEG            | E BOND                         |               | 185,000             |        | .041317                | 76.44        |
| PHONE #S       | DESCRIPTION   | DIR C                   | HRG PHONE #S                 | DESCRIPTION                    | DIR C         | <mark>HRG</mark> PH | ONE #  | S DESCRIPTION          | DIR CHRG     |
| (530) 934-6530 | SOLID WASTE D | USPOSAL 42.74           | (800) 273-5167               | GLENN VALLEYWID                | E 27.28       |                     |        |                        |              |
|                |               |                         |                              |                                |               |                     |        |                        |              |
|                |               |                         |                              |                                |               |                     |        | PENALTY + COST         | 0.00         |
|                |               |                         |                              |                                |               |                     |        | AGENCY TAXES           | 121.93       |
|                |               |                         |                              |                                |               |                     |        | DIRECT CHARGES         | 70.00        |
|                |               |                         | AGENCY TAX                   | KES + DIRECT CHARGE            | ES + FEES + P | PENALTY +           | COST   | + DELINQUENT PENALTIES | 191.93       |
| 1ST INSTALL    | MENT \$       | \$1020.97<br>12/10/2018 | 2ND INSTALLM<br>DELINQUENT A | IENT \$1020.9<br>AFTER 04/10/2 | 97<br>019     | т                   | ота    | L TAXES                | \$2041.94    |

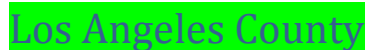

Tax Rate and Special Assessments is provided as a separate line item as a Sub Total - this makes it easier to identify the 2 factors needed for our calculation.

|                    |               | CK   |                       |    |        |                      |
|--------------------|---------------|------|-----------------------|----|--------|----------------------|
| DETAIL OF TAXES    | DUE FOR       | 1234 | 567 890               |    | 16 000 | 22                   |
| AGENCY             | AGENCY PHONE  | NO.  | RATE                  |    |        | AMOUNT               |
| ALL AGENCIES       |               | 1.0  | 00 <mark>0</mark> 00  | \$ |        | 2,636.51             |
| VOTED INDEBTEDNESS |               |      |                       |    |        |                      |
| CITY-SANTA MONIC   |               | .0   | 03 <mark>9</mark> 04  | \$ |        | 10.29                |
| METRO WATER DIST   | 5             | .0   | 03 <mark>50</mark> 0  |    |        | 9.23                 |
| COMMNTY COLLEGE    |               | .0   | )58 <mark>86</mark> 2 |    |        | 155.19               |
| UNIFIED SCHOOLS    |               | .0   | )700 <mark>5</mark> 7 |    |        | 184.70               |
| DIRECT ASSESSMENTS | 7             |      |                       |    |        |                      |
| FLOOD CONTROL      | (626) 458-516 | 55   |                       | \$ |        | 38.81                |
| COUNTY PARK DIST   | (213) 738-298 | 83   |                       |    |        | 7.49                 |
| SMSTORMH20 FEE     | (310) 458-822 | 23   |                       |    |        | 36.00                |
| SM CLN BEACH TAX   | (310) 458-822 | 23   |                       |    |        | 99.2 <mark>8</mark>  |
| SMMUSD-MEAS-R      | (310) 450-83  | 38   |                       |    |        | 385.8 <mark>1</mark> |
| TRAUMA/EMERG SRV   | (866) 587-286 | 52   |                       |    |        | 119.8 <mark>2</mark> |
| LA WEST MOSQ AB    | (310) 915-737 | 70   |                       |    |        | 10.8 <mark>5</mark>  |

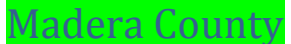

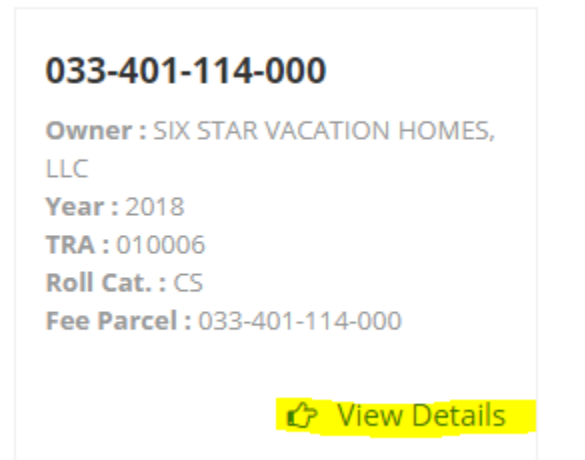

Click View Tax Bill and locate tax rate and special assessments. The special assessments are shown as "DIR CHRG".

|                                                                                                    |                                                                   | ,          |                     |                           |                                |                 |           | ~                                         |            |
|----------------------------------------------------------------------------------------------------|-------------------------------------------------------------------|------------|---------------------|---------------------------|--------------------------------|-----------------|-----------|-------------------------------------------|------------|
|                                                                                                    |                                                                   |            |                     |                           |                                | 0               |           | 0                                         | 0          |
|                                                                                                    |                                                                   | N          | ET TAXAE            | LE VALUE                  |                                |                 |           |                                           | 330959     |
|                                                                                                    |                                                                   | v          | ALUES X             | TAX RATE PER              | \$100 1.000000                 |                 |           |                                           | \$3,309.60 |
|                                                                                                    | VOTER AP                                                          | PROVED T   | AXES / T            | AXING AGEN                | CY DIRECT CHA                  | RGES & SP       | ECIAL ASS | ESSMENTS / FEE                            | S          |
| PHONE #                                                                                                    | CODE                                                              | DESCRIPTIO | )N                  |                           | ASSESSED VALUE                 | X               | т         | AX RATE / 100 =                           | TAX AMOUNT |
| (760) 932-5490                                                                                                    | 03330                                                             | MAMMOTH    | UNIFIED B           | OND 98                    | 330959                         |                 |           | 0.02 <mark>8</mark> 774                   | \$95.24    |
| (760) 932-5490                                                                                                    | 03331                                                             | Mammoth U  | JSD Bond 98         | 8 Redemption              | 330959                         |                 |           | 0.005684                                  | \$18.82    |
| (760) 932-5490                                                                                                    | 03500                                                             | Mammoth U  | JSD Bond 20         | 18 Series A               | 330959                         |                 |           | 0.054040                                  | \$178.86   |
| (760) 932-5490                                                                                                    | 10000                                                             | MAM CAMP   | PUS KERN (          | DC DC                     | 330959                         |                 |           | 0.029285                                  | \$96.92    |
| (760) 932-5490                                                                                                    | 11000                                                             | SO. MONO   | HOSP. DIS           | T 2002                    | 330959                         |                 |           | 0.032793                                  | \$108.54   |
| (760) 932-5490                                                                                                    | 12000                                                             | SO.MONO    | HOSP.DIST           | -REDEMP                   | 330959                         |                 |           | 0.016053                                  | \$53.12    |
| PHONE #<br>(760) 934-6802                                                                                                   | DESCRIPTION<br>MUSD SPEC                                          | ASSESSME   | DIR CHRG<br>\$59.00 | PHONE #<br>(760) 932-5440 | DESCRIPTION<br>SOLID WASTE PAR | DIR CHR<br>80.0 | g PHONE # | DESCRIPTION                               | DIR CHRG   |
| AGENCY TAXES<br>PENALTY & COST \$0.00 FEES<br>AGENCY TAXES + DIRECT CHARGES + FEES + PENALTY + COST + DELINOLIENT PENALTIES |                                                                   |            |                     |                           |                                |                 |           | \$551.50<br>\$89.00<br>\$0.00<br>\$640.50 |            |
| 1st IN                                                                                                    | STALLME                                                           | NT \$1,975 | 5.05                | 2nd INS                   | STALLMENT \$                   | 1,975.05        |           | TOTAL TAXES                               |            |
| DELINQU                                                                                                    | JENT AFT                                                          | ER 12/10   | /2018               | DELINQUE                  | ENT AFTER 04                   | /10/2019        |           | \$3,950.10                                |            |
|                                                                                                    | MONO COUNTY SECURED PROPERTY TAXES - 2ND INSTALLMENT PAYMENT STUB |            |                     |                           |                                |                 |           |                                           |            |

## Marin County

Search county tax site and locate parcel. Click on bill number for needed tax year.

| Secured Property Tax - Three Year History |            |            |           |           |           |  |  |
|-------------------------------------------|------------|------------|-----------|-----------|-----------|--|--|
| Tax Year                                  | Bill Nbr   | Owner Name | Bill Type | Install 1 | Install 2 |  |  |
| 2018/19                                   | 18-1081437 | GOLD ANN   | Secured   | Unpaid    | Unpaid    |  |  |
| 2017/18                                   | 17-1207914 | GOLD ANN   | Secured   | Paid      | Paid      |  |  |
| 2016/17                                   | 16-1081345 | GOLD ANN   | Secured   | Paid      | Paid      |  |  |
| 2015/16                                   | 15-1082285 | GOLD ANN   | Secured   | Paid      | Paid      |  |  |

Tax rate and special assessments are located in same column so be careful to separate the two items. Rate will have a percentage shown and assessments will be shown as fixed or no percentage.

|      |                      | Property Tax Ch | arges                  |                       |            |
|------|----------------------|-----------------|------------------------|-----------------------|------------|
| Levy | Name                 | Rate/Fund       | Install                | 1 Install 2           | 2 Total    |
| 0    | BASIC TAX            | 1.0000          | \$2,326.7              | 9 \$2,326.79          | \$4,653.58 |
| 1    | SCHOOL BONDS K12&COM | 0.1063          | \$247.2                | 6 \$247.26            | \$494.52   |
| 1    | HEALTH BONDS         | 0.0190          | \$44.2                 | 0 \$44.20             | \$88.40    |
| 3    | MS MOSQUITO #1       | 105110          | <mark>\$6.</mark> 0    | <mark>0</mark> \$6.00 | \$12.00    |
| 3    | SO MARIN FPD/TAM     | 105280          | \$45 <mark>.</mark> 0  | 0 \$45.00             | \$90.00    |
| 3    | CO LIBRARY SPEC TAX  | 101160          | \$26 <mark>.</mark> 7  | 3 \$26.73             | \$53.46    |
| 3    | LIBRARY ZONE #2      | 109130          | \$18 <mark>.</mark> 0  | 0 \$18.00             | \$36.00    |
| 3    | MARINEMERGENCY RADIO | 109283          | \$1 <mark>4</mark> .5  | 0 \$14.50             | \$29.00    |
| 3    | MMWD-FIREFLOW        | 109192          | \$3 <mark>7</mark> .5  | 0 \$37.50             | \$75.00    |
| 3    | S.F. BAY RESTOR AUTH | 109290          | \$ <mark>6.</mark> 0   | 0 \$6.00              | \$12.00    |
| 3    | TAM CSD-REFUSE       | 105177          | \$52 <mark>4.</mark> 7 | 3 \$524.73            | \$1,049.46 |
| 3    | TAM CSD-SEWER        | 105178          | \$728 <mark>.</mark> 4 | 7 \$728.47            | \$1,456.94 |
|      | Total Tax:           | 1.1253          | \$4,025.1              | 8 \$4,025.18          | \$8,050.36 |
|      |                      |                 |                        |                       |            |

Example: Sales Price \$400,000.00 x Tax Rate 1.1253% + Special Assessments \$1406.93 / 12 months = **\$492.34** 

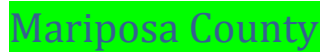

Information is not shown on their website. Contact county directly for information and documentation.

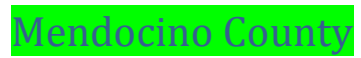

Information is not shown on their website. Contact county directly for information and documentation.

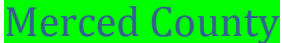

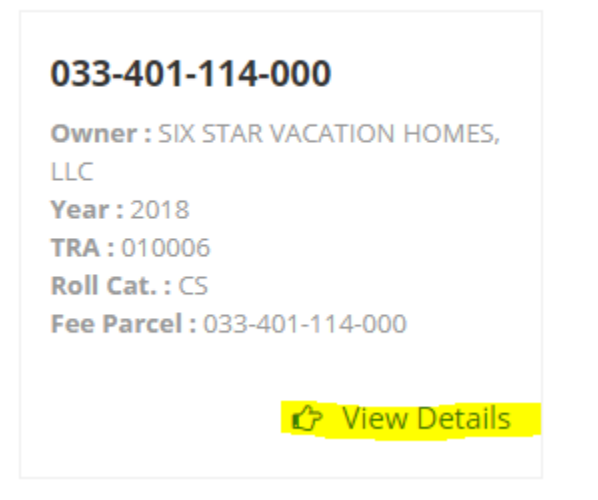

Click View Tax Bill and locate tax rate and special assessments. The special assessments are shown as "DIR CHRG".

| ABDIT OFFICE (                                                    | 100/002-0010             |                              |                           |                                 |                                                |             |                         |                                           |
|-------------------------------------------------------------------|--------------------------|------------------------------|---------------------------|---------------------------------|------------------------------------------------|-------------|-------------------------|-------------------------------------------|
|                                                                   |                          |                              |                           |                                 | 0                                              |             | 0                       | 0                                         |
|                                                                   |                          | NET TAXA                     | BLE VALUE                 |                                 |                                                |             |                         | 330959                                    |
|                                                                   |                          | VALUES X                     | TAX RATE PER              | \$100 1.000000                  |                                                |             |                         | \$3,309.60                                |
|                                                                   | VOTER API                | PROVED TAXES / 1             | AXING AGEN                | CY DIRECT CHARG                 | SES & SPE                                      | ECIAL ASSES | SMENTS / FE             | ES                                        |
| PHONE #                                                           | CODE                     | DESCRIPTION                  |                           | ASSESSED VALUE                  | x                                              | TAX         | RATE / 100              | = TAX AMOUNT                              |
| (760) 932-5490                                                    | 03330                    | MAMMOTH UNIFIED B            | SOND 98                   | 330959                          |                                                | 0           | ).02 <mark>8</mark> 774 | \$95.24                                   |
| (760) 932-5490                                                    | 03331                    | Mammoth USD Bond 9           | 8 Redemption              | 330959                          |                                                | 0           | ).00 <mark>5</mark> 684 | \$18.82                                   |
| (760) 932-5490                                                    | 03500                    | Mammoth USD Bond 2           | 018 Series A              | 330959                          |                                                | 0           | ).05 <mark>40</mark> 40 | \$178.86                                  |
| (760) 932-5490                                                    | 10000                    | MAM CAMPUS KERN              | CC                        | 330959                          |                                                | 0           | 0.02 <mark>92</mark> 85 | \$96.92                                   |
| (760) 932-5490                                                    | 11000                    | SO. MONO HOSP. DIS           | T 2002                    | 330959                          |                                                | 0           | .03 <mark>27</mark> 93  | \$108.54                                  |
| (760) 932-5490                                                    | 12000                    | SO.MONO HOSP.DIST            | -REDEMP                   | 330959                          |                                                | 0           | 0.01 <mark>60</mark> 53 | \$53.12                                   |
| PHONE #<br>(760) 934-6802                                         | DESCRIPTION<br>MUSD SPEC | DIR CHRG                     | PHONE #<br>(760) 932-5440 | DESCRIPTION<br>SOLID WASTE PARC | DIR CHRO<br>\$30.00                            | PHONE #     | DESCRIPTION             | DIR CHRG                                  |
|                                                                   | AGE                      | PENALTY<br>NCY TAXES + DIREC | & COST<br>T CHARGES + F   | \$0.00<br>EES + PENALTY + CO    | AGENCY TA<br>DIRECT CHA<br>FEES<br>DST + DELIN | RES.        | LTIES                   | \$551.50<br>\$89.00<br>\$0.00<br>\$640.50 |
| 1st IN                                                            | STALLMEN                 | NT \$1,975.05                | 2nd INS                   | STALLMENT \$1,9                 | 75.05                                          |             | TOTAL TAXE              | S                                         |
| DELINQU                                                           | JENT AFTE                | ER 12/10/2018                | DELINQUE                  | NT AFTER 04/1                   | 0/2019                                         |             | \$3,950.10              |                                           |
| MONO COUNTY SECURED PROPERTY TAXES - 2ND INSTALLMENT PAYMENT STUB |                          |                              |                           |                                 |                                                |             |                         |                                           |

Search county tax site and locate parcel. Click on "View Bill"

Secured - 1 Bill(s)

|                      | 040-220-012- | 000                  |
|----------------------|--------------|----------------------|
| Originating<br>A SMT | 040-226-012- | 000                  |
| 1st<br>Installment   | \$1,020.97   | Due By<br>12/10/2018 |
| 2nd<br>Installment   | \$1,020.97   | Due By<br>04/10/2019 |
| Total Due            | \$2,041.94   |                      |

Locate tax rate and special assessments. The special assessments are shown as "DIR CHRG".

|                |                      |                        |                              |                                 | VAL          | UES X TAX           |        | PER \$100 1.000000     | 1,850.00     |
|----------------|----------------------|------------------------|------------------------------|---------------------------------|--------------|---------------------|--------|------------------------|--------------|
|                | VC                   | TER APPROV             | ED TAXES, TAXING             | AGENCY DIRECT C                 | HARGES A     | ND SPE              | CIAL / | ASSESSMENTS            |              |
| PHONE #S       | CODE                 | DESCRIPTION            | N                            |                                 | ASSESED      | VALUES              | x      | TAX RATE PER \$100 =   | AGENCY TAXES |
| (530) 865-1200 | 26100                | ORLAND UNI             | FIED BOND                    |                                 |              | 185,000             |        | .024591                | 45.49        |
| (530) 895-2353 | 26500                | BUTTE-GLEN             | N COMMUNITY COLLEG           | E BOND                          |              | 185,000             |        | .041317                | 76.44        |
| PHONE #S       | DESCRIPTION          |                        | CHRG PHONE #S                | DESCRIPTION                     | DIR CI       | <mark>HRG</mark> PH | ONE #  | S DESCRIPTION          | DIR CHRG     |
| (530) 934-6530 | SOLID WASTE D        | SPOSAL 42.74           | (800) 273-5167               | GLENN VALLEYWIDE<br>MOSQUITO    | 27.28        |                     |        |                        |              |
|                |                      |                        |                              |                                 |              |                     |        |                        |              |
|                |                      |                        |                              |                                 |              |                     |        |                        |              |
|                |                      |                        |                              |                                 |              |                     |        |                        |              |
|                |                      |                        |                              |                                 |              |                     |        | PENALTY + COST         | 0.00         |
|                |                      |                        |                              |                                 |              |                     |        | AGENCY TAXES           | 121.93       |
|                |                      |                        |                              |                                 |              |                     |        | DIRECT CHARGES         | 70.00        |
|                |                      |                        | AGENCY TAX                   | KES + DIRECT CHARGE             | S + FEES + P | ENALTY +            | COST   | + DELINQUENT PENALTIES | 191.93       |
| 1ST INSTALL    | .MENT \$<br>TAFTER 1 | ;1020.97<br>12/10/2018 | 2ND INSTALLM<br>DELINQUENT # | JENT \$1020.9<br>AFTER 04/10/2( | 7<br>)19     | т                   | ота    | L TAXES                | \$2041.94    |

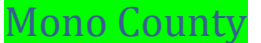

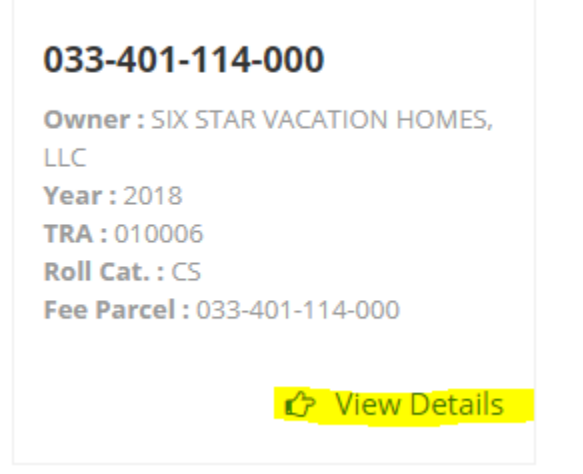

Click View Tax Bill and locate tax rate and special assessments. The special assessments are shown as "DIR CHRG".

|                           |                          |                                  |                           |                                 |                                                | •                          |          |                                           |
|---------------------------|--------------------------|----------------------------------|---------------------------|---------------------------------|------------------------------------------------|----------------------------|----------|-------------------------------------------|
|                           |                          |                                  |                           |                                 | 0                                              | 0                          |          | 0                                         |
|                           |                          | NET TAXAE                        | LE VALUE                  |                                 |                                                |                            |          | 330959                                    |
|                           |                          | VALUES X                         | TAX RATE PER              | \$100 1.000000                  |                                                |                            |          | \$3,309.60                                |
|                           | VOTER APP                | PROVED TAXES / 1                 | AXING AGEN                | CY DIRECT CHAR                  | GES & SPE                                      | ECIAL ASSESSMENTS          | S / FEES |                                           |
| PHONE #<br>(760) 932-5490 | CODE<br>03330            | DESCRIPTION<br>MAMMOTH UNIFIED B | OND 98                    | ASSESSED VALUE<br>330959        | x                                              | TAX RATE / 100<br>0.028774 | -        | TAX AMOUNT<br>\$95.24                     |
| (760) 932-5490            | 03331                    | Mammoth USD Bond 9               | 8 Redemption              | 330959                          |                                                | 0.005684                   |          | \$18.82                                   |
| (760) 932-5490            | 03500                    | Mammoth USD Bond 20              | 018 Series A              | 330959                          |                                                | 0.054040                   |          | \$178.86                                  |
| (760) 932-5490            | 10000                    | MAM CAMPUS KERN                  | CC                        | 330959                          |                                                | 0.029285                   |          | \$96.92                                   |
| (760) 932-5490            | 11000                    | SO. MONO HOSP. DIS               | T 2002                    | 330959                          |                                                | 0.032793                   |          | \$108.54                                  |
| (760) 932-5490            | 12000                    | SO.MONO HOSP.DIST                | -REDEMP                   | 330959                          |                                                | 0.016053                   |          | \$53.12                                   |
| PHONE #<br>(760) 934-6802 | DESCRIPTION<br>MUSD SPEC | DIR CHRG                         | PHONE #<br>(760) 932-5440 | DESCRIPTION<br>SOLID WASTE PARC | DIR CHRO<br>\$30.00                            | PHONE # DESCRI             | IPTION   | DIR CHRG                                  |
|                           | AGE                      | PENALTY<br>NCY TAXES + DIREC     | & COST<br>T CHARGES + F   | \$0.00<br>EES + PENALTY + C     | AGENCY TA<br>DIRECT CHA<br>FEES<br>OST + DELIN | RGES                       |          | \$551.50<br>\$89.00<br>\$0.00<br>\$640.50 |
| 1st IN                    | STALLMEN                 | NT \$1,975.05                    | 2nd INS                   | STALLMENT \$1,9                 | 975.05                                         | TOTAL                      | TAXES    |                                           |
| DELINQU                   | JENT AFTE                | R 12/10/2018                     | DELINQUE                  | ENT AFTER 04/1                  | 0/2019                                         | \$3,950                    | 0.10     |                                           |

MONO COUNTY SECURED PROPERTY TAXES - 2ND INSTALLMENT PAYMENT STUB

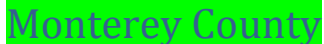

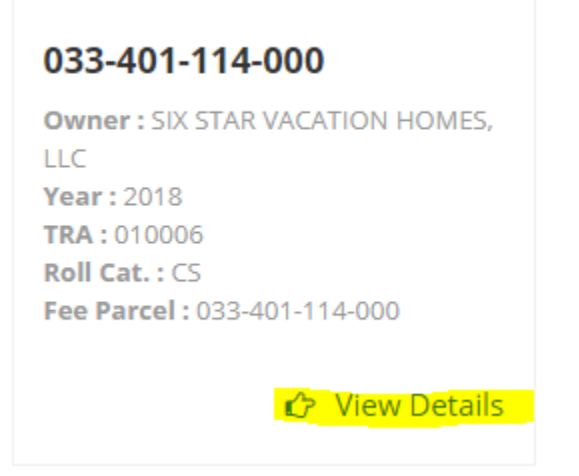

Click View Tax Bill and locate tax rate and special assessments. The special assessments are shown as "DIR CHRG".

|                                                                |                          |            |                     |                           |                                 | 0                   |                               | 0                       | 0          |
|----------------------------------------------------------------|--------------------------|------------|---------------------|---------------------------|---------------------------------|---------------------|-------------------------------|-------------------------|------------|
|                                                                |                          | N          | ET TAXAB            | LE VALUE                  |                                 |                     |                               |                         | 330959     |
|                                                                |                          | V          | ALUES X             | TAX RATE PER              | \$100 1.000000                  |                     |                               |                         | \$3,309.60 |
|                                                                | VOTER APP                | PROVED T   | AXES / T            | AXING AGEN                | CY DIRECT CHAR                  | GES & SPE           | ECIAL ASSE                    | SSMENTS / FEES          | 5          |
| PHONE #                                                        | CODE                     | DESCRIPTIO | N                   |                           | ASSESSED VALUE                  | X                   | TAX                           | RATE / 100 =            | TAX AMOUNT |
| (760) 932-5490                                                 | 03330                    | MAMMOTH    | UNIFIED B           | OND 98                    | 330959                          |                     |                               | 0.02 <mark>8</mark> 774 | \$95.24    |
| (760) 932-5490                                                 | 03331                    | Mammoth U  | SD Bond 98          | Redemption                | 330959                          |                     |                               | 0.00 <mark>5</mark> 684 | \$18.82    |
| (760) 932-5490                                                 | 03500                    | Mammoth U  | SD Bond 20          | 18 Series A               | 330959                          |                     |                               | 0.05 <mark>40</mark> 40 | \$178.86   |
| (760) 932-5490                                                 | 10000                    | MAM CAMP   | US KERN (           | C                         | 330959                          |                     |                               | 0.02 <mark>92</mark> 85 | \$96.92    |
| (760) 932-5490                                                 | 11000                    | SO. MONO   | HOSP. DIS           | T 2002                    | 330959                          |                     |                               | 0.03 <mark>27</mark> 93 | \$108.54   |
| (760) 932-5490                                                 | 12000                    | SO.MONO H  | HOSP.DIST           | REDEMP                    | 330959                          |                     |                               | 0.01 <mark>60</mark> 53 | \$53.12    |
| PHONE #<br>(760) 934-6802                                      | DESCRIPTION<br>MUSD SPEC | ASSESSME   | DIR CHRG<br>\$59.00 | PHONE #<br>(760) 932-5440 | DESCRIPTION<br>SOLID WASTE PARC | DIR CHRO<br>\$30.00 | PHONE #                       | DESCRIPTION             | DIR CHRG   |
| AGENCY TAXES S<br>DIRECT CHARGES<br>PENALTY & COST \$0.00 FEES |                          |            |                     |                           |                                 |                     | \$551.50<br>\$89.00<br>\$0.00 |                         |            |
| 4 - 4 19 1                                                     | AGE                      | NCY TAXES  | + DIREC             | CHARGES + F               | EES + PENALTY + C               | COST + DELIN        | NQUENT PEN/                   | TOTAL TAYES             | \$640.50   |
| 1st IN                                                         | STALLMEN                 | \$1,975    | .05                 | 2nd INS                   | STALLMENT \$1                   | 975.05              |                               | TOTAL TAXES             |            |
| DELINQU                                                        | JENT AFTE                | R 12/10    | /2018               | DELINQUE                  | NT AFTER 04/                    | 10/2019             |                               | \$3,950.10              |            |
|                                                                | MONO                     | COUNTY     | SECUR               | ED PROPER                 | TY TAXES - 2ND                  | INSTALL             | MENT PAY                      | MENT STUB               |            |

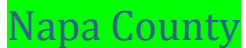

Search parcel on tax website

Click on View Your Property Tax Records under Quick Links on right hand side.

# **Quick Links**

- <u>View Your Property Tax</u>
  Records
- Pay Your Taxes Online
- Transient Occupancy Tax

Click View Tax Bill and locate the tax rate and special assessments.

|                                  |                                   | NET TAXAI<br>VALUES X          | BLE VALUE<br>TAX RATE PER | \$100 1.000000                  |            |             |                     | 497900<br>\$4,979.00   |
|----------------------------------|-----------------------------------|--------------------------------|---------------------------|---------------------------------|------------|-------------|---------------------|------------------------|
|                                  | VOTER APPROV                      | ED TAXES / 1                   | AXING AGEN                | CY DIRECT CHAR                  | GES & SPE  | CIAL ASSESS | MENTS / FEES        |                        |
| PHONE #<br>(707) 253-4577        | CODE DESCR<br>06250 NAPA          | VALLEY COLLE                   | GE ELECTION 200           | ASSESSED VALUE<br>2 BOND 497900 | x          | TAX RA      | TE / 100 =<br>23800 | TAX AMOUN1<br>\$118.50 |
| (707) 253-4577<br>(707) 253-4577 | 06750 NVUS<br>07210 NVUS          | D ELECTION 20<br>D ELECTION 20 | 2 BOND<br>16 BOND         | 497900<br>497900                |            | 0.0         | 20400               | \$101.58<br>\$170.78   |
| (707) 253-4577                   | 07375 NVUS                        | D ELECTION 20                  | 6 BOND                    | 497900                          |            | 0.0         | 43200               | \$215.10               |
| (101) 251-8510                   | 08400 CITY                        | UF NAPA PARAI                  | IEDIG TAX 1977            | 497900                          |            | 0.0         | 15000               | \$74.00                |
|                                  |                                   |                                |                           |                                 |            |             |                     |                        |
| PHONE #<br>(888) 508-8157        | DESCRIPTION<br>SE BAY RESTORATION |                                | PHONE #<br>(800) 273-5167 | DESCRIPTION<br>MOSQUITO CONTR(  | DIR CHRG   | PHONE #     | DESCRIPTION         | DIR CHRG               |
| (707) 259-8657                   | NAPA CO FLOOD AS                  | MT \$18.64                     | (000)210-0101             |                                 |            | ,,          | INFA GAILGEWER P    | 4070.30                |
|                                  |                                   |                                |                           |                                 | AGENCY TAX | ES .        |                     | \$680.64               |
|                                  | AGENCY T                          | PENALTY<br>AXES + DIREC        | & COST<br>T CHARGES + F   | \$0.00<br>EES + PENALTY + C     | FEES       |             | IES                 | \$0.00                 |
| 4 - 4 14                         | OTALL MENT AN                     |                                | 0                         | TALL MENT CO.                   | 400.00     | -           | TAL TAVES           |                        |

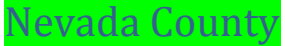

Search county tax site and locate parcel. Click on Tax Bill for the correct year.

| Bill year | Bill# | Tax type        | Tax Bill |
|-----------|-------|-----------------|----------|
| 17/18     | 38848 | Current secured |          |

Base tax rate is 1% located middle of the tax bill. Additional percentages located just below.

| ASSESSED VALUE                                      | X TAX RATE =         |
|-----------------------------------------------------|----------------------|
| 211,000<br>642,000<br>853,000<br><7,000><br>846,000 | <mark>.010000</mark> |

| ASSESSED VALUE | Х | TAX RATE | = |
|----------------|---|----------|---|
| 846,000        |   | 000231   |   |
| 846,000        |   | 000077   |   |
| 846,000        |   | 000190   |   |

Special assessments located beneath tax rate figures.

| VOTER APPROVED TAXES, TAXING AGENCY<br>DIRECT CHARGES AND SPECIAL ASSESSMENTS | ASSESSED VALUE | X TAX RATE = | AGENCY TAXES |
|-------------------------------------------------------------------------------|----------------|--------------|--------------|
| SIERRA COLLEGE SFID #2                                                        | 846,000        | .000231      | 195.43       |
| NUHS ELECTION OF 2016-SERIES A                                                | 846,000        | .000190      | 160.74       |
| ROUNDING ADJUSTMENT<br>* CSA 16-WESTERN COUNTY SOLID WASTE S                  | YSTEM          | 139          | <0.01>       |
| NEVADA COUNTY CONSOLIDATED FIRE                                               | AL WAY FIDE    | 247          | 119.54       |
| NEV CO CONSOLIDATED FIRE 2012 SPECI                                           | AL IAA-FIRE    | 701          | 55.44        |

Example- Sales Price \$400,000.00 x Tax Rate 1.000498% + Special Assessments 204.68/12 months= \$350.56

#### Search Parcel and then click on this details link:

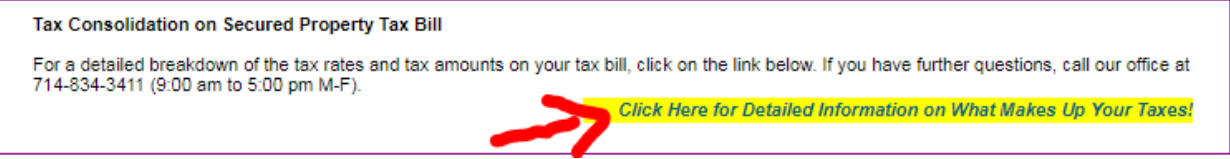

Tax Rate and Special Assessments is provided as a separate line item as a Sub Total - this makes it easier to identify the 2 factors needed for our calculation.

| Parcel      | No.: 625-112-12               |               |                      |              |                          |
|-------------|-------------------------------|---------------|----------------------|--------------|--------------------------|
| Тах<br>Туре | Description/Service Agency    | Phone No.     | Tax Rate<br>(31-029) | Value Base   | Amount<br>(Rate x ∀alue) |
| A1          | BASIC LEVY RATE               |               | 1.00000              | \$970,026.00 | \$9,700.26               |
| A1          | SBVUSD 2004 D/S2004A          |               | 0.01435              | \$970,026.00 | \$139.19                 |
| A1          | SBVUSD 2004 SR 07A            |               | 0.00775              | \$970,026.00 | \$75.18                  |
| A1          | METRO WATER D-MWDOC           |               | 0.00350              | \$970,026.00 | \$33.95                  |
| A1          | SBVUSD 2013                   |               | 0.00154              | \$970,026.00 | \$14.94                  |
| A1          | SBVUSD 2004                   |               | 0.00001              | \$970,026.00 | \$0.10                   |
|             |                               | Sub Total:    | 1.02715              |              | \$9,963.62               |
| *** SP      | ECIAL ASSESSMENT USER FEES*** |               |                      |              |                          |
| BA          | MOSQ, FIRE ANT ASSMT          | (800)273-5167 |                      |              | \$6.72                   |
| B3          | VECTOR CONTROL CHG            | (800)273-5167 |                      |              | \$1.92                   |
| C7          | MWD WATER STDBY CHG           | (866)807-6864 |                      |              | \$10.08                  |
|             |                               |               | :                    | Sub Total:   | <mark>\$18.72</mark>     |
|             |                               |               | 1                    | Fotal Tax:   | \$9,982.34               |
| CLOSI       | E                             |               |                      |              |                          |

Example: Sales Price \$400,000.00 x Tax Rate 1.02715% + Special Assessments \$18.72 / 12 months = **\$343.94** 

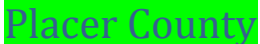

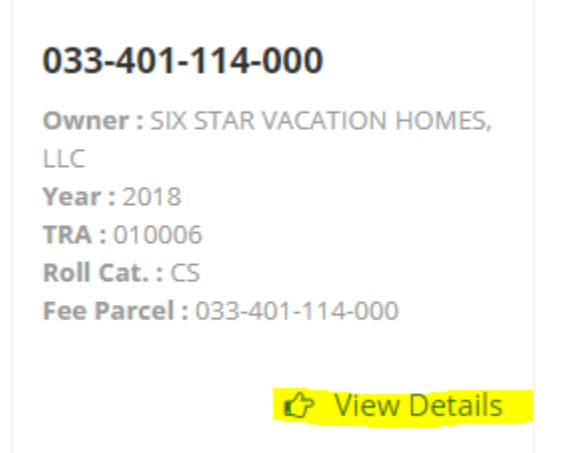

Click View Tax Bill and locate tax rate and special assessments. The special assessments are shown as "DIR CHRG".

|                           |                                                                                                    |               |                                  |                                 |                     |             | •                                         |            |
|---------------------------|----------------------------------------------------------------------------------------------------|---------------|----------------------------------|---------------------------------|---------------------|-------------|-------------------------------------------|------------|
|                           |                                                                                                    |               |                                  |                                 | 0                   |             | 0                                         | 0          |
|                           |                                                                                                    | NET T         | XABLE VALUE                      |                                 |                     |             |                                           | 330959     |
|                           |                                                                                                    | VALUE         | S X TAX RATE PER                 | R \$100 1.000000                |                     |             |                                           | \$3,309.60 |
|                           | VOTER APP                                                                                                    | PROVED TAXE   | S / TAXING AGE                   | ICY DIRECT CHAR                 | GES & SPE           | CIAL ASSESS | ENTS / FEES                               |            |
| PHONE #                   | CODE                                                                                                    | DESCRIPTION   |                                  | ASSESSED VALUE                  | x                   | TAX RAT     | / 100 =                                   | TAX AMOUNT |
| (760) 932-5490            | 03330                                                                                                    | MAMMOTH UNIF  | ED BOND 98                       | 330959                          |                     | 0.028       | 3774                                      | \$95.24    |
| (760) 932-5490            | 03331                                                                                                    | Mammoth USD B | and 98 Redemption                | 330959                          |                     | 0.00        | 5684                                      | \$18.82    |
| (760) 932-5490            | 03500                                                                                                    | Mammoth USD B | and 2018 Series A                | 330959                          |                     | 0.054       | 4040                                      | \$178.86   |
| (760) 932-5490            | 10000                                                                                                    | MAM CAMPUS K  | ERN CC                           | 330959                          |                     | 0.025       | 9285                                      | \$96.92    |
| (760) 932-5490            | 11000                                                                                                    | SO. MONO HOSE | . DIST 2002                      | 330959                          |                     | 0.03        | 2 <mark>7</mark> 93                       | \$108.54   |
| (760) 932-5490            | 12000                                                                                                    | SO.MONO HOSP  | DIST-REDEMP                      | 330959                          |                     | 0.016       | 5053                                      | \$53.12    |
| PHONE #<br>(760) 934-6802 | DESCRIPTION<br>MUSD SPEC                                                                                                    | DIR CA        | RG PHONE #<br>.00 (760) 932-5440 | DESCRIPTION<br>SOLID WASTE PARC | DIR CHRG<br>\$30.00 | PHONE #     | DESCRIPTION                               | DIR CHRG   |
|                           | AGENCY TAXES.<br>PENALTY & COST \$0.00 FEES<br>AGENCY TAXES + DIRECT CHARGES + FEES + PENALTY + COST + DELINOLIENT PENALTIES |               |                                  |                                 |                     |             | \$551.50<br>\$89.00<br>\$0.00<br>\$640.50 |            |
| 1st IN                    | STALLMEN                                                                                                    | NT \$1,975.05 | 2nd IN                           | STALLMENT \$1,9                 | 975.05              | то          | TAL TAXES                                 |            |
| DELINQU                   | JENT AFTE                                                                                                    | ER 12/10/201  | 8 DELINQU                        | ENT AFTER 04/1                  | 0/2019              | \$          | 3,950.10                                  |            |
|                           | MONO COUNTY SECURED PROPERTY TAXES - 2ND INSTALLMENT PAYMENT STUB                                                            |               |                                  |                                 |                     |             |                                           |            |

Search county tax site and locate parcel. Click "View/Print Tax Bill".

| PLUMAS COUNTY<br>CALIFORNIA |                    |       |  |  |  |
|-----------------------------|--------------------|-------|--|--|--|
| My Cart                     |                    |       |  |  |  |
|                             | View/Print TaxBill |       |  |  |  |
| Navigation                  |                    |       |  |  |  |
| Last Search                 | New Search         | Print |  |  |  |
| Assessment Info             |                    |       |  |  |  |
| Assessment No.              | 005-440-019-000    |       |  |  |  |
| Taxyear                     | 2018               |       |  |  |  |
| Parcel Number               | 005-440-019-000    |       |  |  |  |
| Roll Cat                    | CS                 |       |  |  |  |
| Taxes                       | lst 2nd            | Total |  |  |  |

Locate tax rate and special assessments. The special assessments are shown as "DIR CHRG".

| neer oneer     | 100/002-0010 |            |            |                |                    |             |           |                         |            |
|----------------|--------------|------------|------------|----------------|--------------------|-------------|-----------|-------------------------|------------|
|                |              |            |            |                |                    | 0           |           | 0                       | 0          |
|                |              | N          | ET TAXAE   | LE VALUE       |                    |             |           |                         | 330959     |
|                |              | v          | ALUES X    | TAX RATE PER   | \$100 1.000000     |             |           |                         | \$3,309.60 |
|                | VOTER APP    | PROVED T   | AXES / T   | AXING AGEN     | CY DIRECT CHAR     | GES & SP    | ECIAL ASS | ESSMENTS / FEES         | 1          |
| PHONE #        | CODE         | DESCRIPTIO | N          |                | ASSESSED VALUE     | X           | Т         | AX RATE / 100 =         | TAX AMOUNT |
| (760) 932-5490 | 03330        | MAMMOTH    | UNIFIED B  | OND 98         | 330959             |             |           | 0.028774                | \$95.24    |
| (760) 932-5490 | 03331        | Mammoth U  | SD Bond 98 | 8 Redemption   | 330959             |             |           | 0.005684                | \$18.82    |
| (760) 932-5490 | 03500        | Mammoth U  | SD Bond 20 | 18 Series A    | 330959             |             |           | 0.054040                | \$178.86   |
| (760) 932-5490 | 10000        | MAM CAMP   | US KERN (  | 00             | 330959             |             |           | 0.029285                | \$96.92    |
| (760) 932-5490 | 11000        | SO, MONO   | HOSP. DIS  | T 2002         | 330959             |             |           | 0.032793                | \$108.54   |
| (760) 932-5490 | 12000        | SO.MONO    | HOSP.DIST  | -REDEMP        | 330959             |             |           | 0.01 <mark>60</mark> 53 | \$53.12    |
|                |              |            |            |                |                    |             |           |                         |            |
| PHONE #        | DESCRIPTION  |            | DIR CHRG   | PHONE #        | DESCRIPTION        | DIR CHR     | B PHONE # | DESCRIPTION             | DIR CHRG   |
| (760) 934-6802 | MUSD SPEC    | ASSESSMEN  | \$59.00    | (760) 932-5440 | SOLID WASTE PARC   | \$30.0      | 0         |                         |            |
|                |              |            |            |                |                    |             |           |                         |            |
|                |              |            |            |                |                    |             |           |                         | 0004.00    |
|                |              |            |            |                |                    | DIRECT CHA  | RGES      |                         | \$551.50   |
|                |              | 1          | PENALTY    | & COST         | \$0.00             | FEES        | INGED .   |                         | \$0.00     |
|                | AGE          | NCY TAXES  | + DIREC    | T CHARGES + F  | FEES + PENALTY + C | COST + DELI | NQUENT PE | NALTIES                 | \$640.50   |
| 1st IN         | STALLMEN     | NT \$1,975 | 5.05       | 2nd IN         | STALLMENT \$1      | 975.05      |           | TOTAL TAXES             |            |
| DELINQ         | JENT AFTE    | ER 12/10   | /2018      | DELINQUE       | ENT AFTER 04/      | 10/2019     |           | \$3,950.10              |            |
|                | MONO         | COUNTY     | SECUR      |                | TY TAXES - 2N      | INSTALL     | MENT PA   | YMENT STUB              |            |

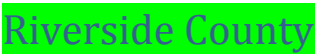

# Search parcel and click on View Tax Info button

## Secured Assessments

| View          | Assessment # | Installment |
|---------------|--------------|-------------|
| View Tax Info | 256062011-1  | 1st<br>2nd  |

### Click View/Print Bill on lower right of page

| 5864      | \$4.61   | \$4.61       |
|-----------|----------|--------------|
|           | Vie      | w/Print Bill |
| 2nd Ins   | tallment |              |
| Due Date: | 04-10-2  | 019          |

Tax Rate and Special Assessment total is listed on right hand side. Breakdown of special assessments are listed under Charges Levied By Taxing Agencies:

| NET VALUE                              | 353,000     |
|----------------------------------------|-------------|
| TAX RATE PER \$100 VALUE               | 1.11692     |
| TAXES                                  | -\$3,942.72 |
| Special Assessments<br>& Fixed Charges | 506.94      |
| TOTAL AMOUNT                           |             |

#### Special Assessment Breakdown

| (See Item #             | 4 on reverse)                          | AMOUNT                                                                         |
|-------------------------|----------------------------------------|--------------------------------------------------------------------------------|
| (866)<br>(800)<br>(866) | 949-9719<br>439-6553<br>807-6864       | 493.98<br>3.74<br>9.22                                                         |
|                         | (See Item #<br>(866)<br>(800)<br>(866) | (See Item #4 on reverse)<br>(866) 949-9719<br>(800) 439-6553<br>(866) 807-6864 |

Example: Sales Price \$400,000.00 x Tax Rate 1.11692% + Special Assessments \$506.94 / 12 months = **\$414.55** 

#### Search county web page and click this link

# Pay Property Tax 🖄

The most recent secured annual property tax bill and direct levy information is available online, along with any bill(s) issued and/or due in the most recent fiscal tax year through e-Prop-Tax, Sacramento County's Online Property Tax Information system. This includes Secured and Unsecured supplemental, escaped, additional and corrected tax bills issued for property taxes on real property. This does not include personal (unsecured) property tax bills issued for boats, business equipment, aircraft, etc. View the E-Prop-Tax page for more information.

Take note of the tax rate in the upper right corner and then click on it.

Today's Date 09/30/2018 Effective Date of Ownership 08/21/2018 Tax Rate 66-005

Then choose and click tax year needed under Compilation of Tax Rates by Code Area. Locate tax rate based on your code from above.

#### CODE AREA 66-005

| *COUNTY WIDE 1%         | 1.0000 |
|-------------------------|--------|
| DRY CREEK ELEM GOB      | 0.0720 |
| ROSEVILLE HIGH GOB      | 0.0437 |
| TOTAL RATE ON NET VALUE | 1.1157 |
|                         |        |

Return to Tax Bill Pay Screen and click on Direct Levy's Portion

| Bill Number | Bill Type      | Direct Levy's Portion |
|-------------|----------------|-----------------------|
| 18396511    | Secured Annual | <u>\$827.10</u>       |

#### Locate the Supplemental Taxes

| Address 4512 WOODHAWK W | AY, ANTELOPE, CA 95 | 843 Effective Date of Ownership 08/21/2018 |             |
|-------------------------|---------------------|--------------------------------------------|-------------|
| Direct Levy Number      |                     | Levy Name                                  | Levy Amount |
| 0454                    |                     | SAC COUNTY LANDSCAPE MAINT ZONE 4          | \$42.50     |
|                         |                     |                                            |             |

| 0454 |            | SAC COUNTY LANDSCAPE MAINT ZONE 4  | \$42.50                 |
|------|------------|------------------------------------|-------------------------|
| 0164 | Mello-Roos | DRY CRK JOINT ELEM SCHOOL CFD #1   | \$69 <mark>9</mark> .04 |
| 0168 |            | SACRAMENTO AREA FLOOD CONTROL      | \$2.0 <mark>8</mark>    |
| 0370 |            | SUNRISE PARK ASSESSMENT - ANTELOPE | \$58 <mark>.6</mark> 8  |
| 0179 |            | CSA 1 LIGHTS SAC UNICORP ZONE 1    | \$17 <mark>.</mark> 88  |
| 0443 |            | WATER & DRAINAGE STUDIES - SCWA 13 | \$6. <mark>9</mark> 2   |

Example: Sales Price \$400,000.00 x Tax Rate 1.1157% + Special Assessments \$827.10 / 12 months = \$440.83

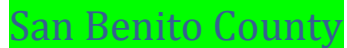

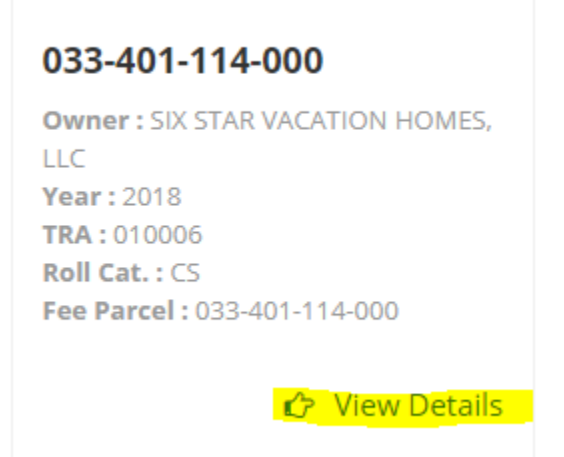

Click View Tax Bill and locate tax rate and special assessments. The special assessments are shown as "DIR CHRG".

| 1001001001                                                                       |                                                                                                    |            |                     |                           |                                 | •                 |           |                         |             |  |
|----------------------------------------------------------------------------------|----------------------------------------------------------------------------------------------------|------------|---------------------|---------------------------|---------------------------------|-------------------|-----------|-------------------------|-------------|--|
|                                                                                  |                                                                                                    |            |                     |                           |                                 | 0                 |           | 0                       | 0           |  |
|                                                                                  |                                                                                                    | N          | ET TAXAE            | LE VALUE                  |                                 |                   |           |                         | 330959      |  |
|                                                                                  |                                                                                                    | v          | ALUES X             | TAX RATE PER              | \$100 1.000000                  |                   |           |                         | \$3,309.60  |  |
| VOTER APPROVED TAXES / TAXING AGENCY DIRECT CHARGES & SPECIAL ASSESSMENTS / FEES |                                                                                                    |            |                     |                           |                                 |                   |           |                         |             |  |
| PHONE #                                                                          | CODE                                                                                                    | DESCRIPTIO | IN                  |                           | ASSESSED VALUE                  | x                 | Т         | AX RATE / 100           | = TAX AMOUN |  |
| (760) 932-5490                                                                   | 03330                                                                                                    | MAMMOTH    | UNIFIED B           | OND 98                    | 330959                          |                   |           | 0.02 <mark>8</mark> 774 | \$95.24     |  |
| (760) 932-5490                                                                   | 03331                                                                                                    | Mammoth L  | ISD Bond 98         | 8 Redemption              | 330959                          |                   |           | 0.005684                | \$18.82     |  |
| (760) 932-5490                                                                   | 03500                                                                                                    | Mammoth U  | ISD Bond 20         | 18 Series A               | 330959                          |                   |           | 0.054040                | \$178.86    |  |
| (760) 932-5490                                                                   | 10000                                                                                                    | MAM CAMP   | US KERN (           | 00                        | 330959                          |                   |           | 0.029285                | \$96.92     |  |
| (760) 932-5490                                                                   | 11000                                                                                                    | SO. MONO   | HOSP. DIS           | T 2002                    | 330959                          |                   |           | 0.032793                | \$108.54    |  |
| (760) 932-5490                                                                   | 12000                                                                                                    | SO.MONO    | HOSP.DIST           | REDEMP                    | 330959                          |                   |           | 0.016053                | \$53.12     |  |
| PHONE #<br>(760) 934-6802                                                        | DESCRIPTION<br>MUSD SPEC                                                                                                   | ASSESSME   | DIR CHRG<br>\$59.00 | PHONE #<br>(760) 932-5440 | DESCRIPTION<br>SOLID WASTE PARC | DIR CHR<br>\$30.0 | D PHONE # | DESCRIPTION             | DIR CHRG    |  |
|                                                                                  | AGENCY TAXES<br>PENALTY & COST \$0.00 FEES<br>AGENCY TAXES + DIRECT CHARGES + FEES + DENALTY + COST + DELINDUENT DENALTIES |            |                     |                           |                                 |                   |           |                         |             |  |
| 1st IN                                                                           | STALLMEN                                                                                                    | NT \$1,975 | 5.05                | 2nd INS                   | STALLMENT \$1,                  | 975.05            |           | TOTAL TAXE              | S           |  |
| DELINQU                                                                          | DELINQUENT AFTER 12/10/2018 DELINQUE                                                                                       |            |                     |                           | ENT AFTER 04/1                  | 0/2019            |           | \$3,950.10              |             |  |
| MONO COUNTY SECURED PROPERTY TAXES - 2ND INSTALLMENT PAYMENT STUB                |                                                                                                    |            |                     |                           |                                 |                   |           |                         |             |  |

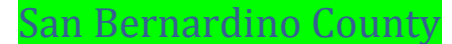

#### Search Parcel and then click on this details link: "Taxes Due"

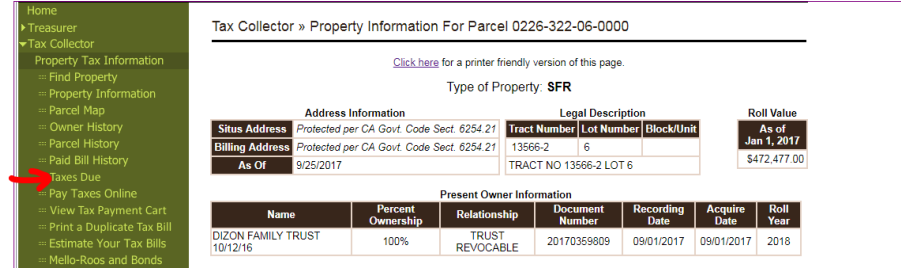

#### It will bring you to new screen, and then you click on the bill # for more tax details:

|                                                                    |                     |                   |                 |                       | 3/13/2018         | 3 10:15:25 AM                                  |                    |
|--------------------------------------------------------------------|---------------------|-------------------|-----------------|-----------------------|-------------------|------------------------------------------------|--------------------|
| s 1 current bill due f                                             | or this parcel.     |                   |                 | 0                     |                   |                                                |                    |
| al amount due for th                                               | is parcel is \$2,81 | 19.96             |                 |                       |                   |                                                |                    |
| pire at monight. Ha                                                |                     |                   |                 |                       |                   |                                                |                    |
| rred Bills                                                         | yment autoucte      | ina nor completer | a before midnig | ght will need to b    | e restarted an    | id may be subjec                               | t to applicable pe |
| red Bills<br>Bill Number                                           | Tax Amt             | Penalty           | Cost            | Total Due             | status            | Installment<br>Delinquent<br>Date              | t to applicable pe |
| nterest.<br>red Bills<br>Bill Number<br>170130670<br>Installment 2 | Tax Amt<br>2,819.96 | Penalty<br>0.00   | Cost<br>0.00    | Total Due<br>2,819.96 | Status<br>Secured | Installment<br>Delinquent<br>Date<br>4/10/2018 | E-Pay              |

|                                     | Clinic                          | are for a printer fri | andly vorsion           | a of this need                                  | •                   |               |
|-------------------------------------|---------------------------------|-----------------------|-------------------------|-------------------------------------------------|---------------------|---------------|
|                                     | CIICK                           | tere for a printer me | enally version          | r or unis pag                                   | e.                  |               |
| Owner Type                          |                                 | Name                  |                         |                                                 | Address             |               |
| BILLED OWNER                        | DIZON FAMILY TRU                | ST 10/12/16           |                         | Protected                                       | per CA. Govt. Code  | Sect. 6254.21 |
| CARE OF                             | CHARLES A & ARMILYN E DIZON TRU |                       |                         | TEES Protected per CA. Govt. Code Sect. 6254.21 |                     |               |
| SITUS ADDRESS                       |                                 |                       |                         | Protected                                       | per CA. Govt. Code  | Sect. 6254.21 |
| Parcel                              | 0226322060000                   | Default Date          | 2018-06-30              |                                                 | Tax Type AS - Ann   | ual Secured   |
| Bill                                | 170130670*4                     | Extend Date           | 2017-09-21              | Effec                                           | tive Date 2017-07-  | -01           |
| Corrected From                      |                                 | Corrected To          |                         | l                                               | ligibility A - ELIG | EXTENDED      |
| Tax Rate Total                      | 0.010571                        | Tax Rate Area         | 000015106               | Tax F                                           | ate Year 2017       |               |
| Valuatio                            | on Type Assessed                |                       | Inst                    | tallment                                        | 01                  |               |
|                                     | Land \$116,210.00               | 1                     | Du                      | ue Amt                                          | \$2,820.02          |               |
| Personal P                          | roperty \$0.00                  |                       | De                      | lq Amt                                          | \$3,102.02          |               |
| Impro                               | vement \$356,267.00             | ]                     | Du                      | ie Date                                         | 2017-12-11          |               |
| Personal Property                   | Penalty \$0.00                  |                       | Pm                      | t Posted                                        | 2017-12-04          |               |
| Improvement                         | Penalty \$0.00                  |                       | Inst                    | tallment                                        | 02                  |               |
| Tota                                | l Value \$472,477.00            |                       | Du                      | ue Amt                                          | \$2,819.96          |               |
| Homeowner Exe                       | mption \$7,000.00               |                       | De                      | lq Amt                                          | \$3,111.95          |               |
| Veteran Exe                         | mption \$0.00                   |                       | Du                      | ie Date                                         | 2018-04-10          |               |
| Other Exe                           | mption \$0.00                   |                       | То                      | tal Tax                                         |                     | \$5,639.98    |
| Ne                                  | t Value \$465,477.00            |                       | Pay                     | / Status                                        | 1ST INST            | FALL PAID     |
| Servi                               | ce Agency                       | Amount                |                         | Service                                         | Agency              | Amount        |
| GENERAL TAX LEV                     | Y                               | \$4,654.77            | *RANCHO<br>(909) 477 -  | LIGHTING<br>2700                                | DIST #1 🖕           | \$18.07       |
| *RANCHO LIGHTIN<br>(909) 477 - 2700 | G DIST #7                       | \$33.62               | *RANCHO<br>(909) 477 -  | LNDSCP D<br>2700                                | IST #7              | \$307.35      |
| *RNCHO CUCAMON<br>(909) 477 - 2700  | NGA CFD 88-1                    | \$339.39              | CHAFFEY<br>(909) 652 -  | COLLEGE<br>6161                                 | BOND                | \$40.96       |
| CHAFFEY HIGH BO<br>(909) 988 - 8511 | ND                              | \$129.86              | ETIWAND/<br>(909) 899 - | A ELEMENT<br>1235                               | ARY BOND            | \$78.66       |
| SCHOOL STATE RE                     | PAYMENT                         | \$0.00                | *MOSQUIT<br>(800) 273 - | O/VECTOR<br>5167                                | ASMT #2             | \$13.42       |
| CHINO BASIN WTR                     | DEBT SERV                       | \$0.00                | DEBT SER                | VICE                                            |                     | \$0.00        |
| DEBT SERVICE                        |                                 | \$0.00                | METRO W.<br>(800) 755 - | ATER MID-<br>6864                               | VLY DEBT            | \$16.29       |
| *METRO WATER-W                      | ATER STBY                       | \$7.59                |                         |                                                 |                     |               |
| (866) 807 - 6864                    |                                 |                       |                         |                                                 |                     |               |

#### **Tax Rate** 0.010571 or 1.0571% includes the following assessments:

Highlighted items include your general tax levy and other assessments that are included in the tax rate.

**Special Assessments** are identified with symbols (ie. \*, #, ##, etc.)

Example: Sales Price \$400,000.00 x Tax Rate 1.0571% + Special Assessments \$719.44 / 12 months = \$412.32

Locate the subject property parcel on the county treasurer-tax collector webpage and locate the tax rate:

| 18 YOUR TAX DISTRIBUTION                       |     |             | -          |
|------------------------------------------------|-----|-------------|------------|
| AGENCY                                         |     | RATE        | AMOUNT     |
| UNIF BOND OCEANSIDE-PROP G 3/07/2000, 2010 REF | NET | 0.00479     | \$16.19    |
| UNIF BOND OCEANSIDE-PROP G 3/07/2000, 2014 REF | NET | 0.01308     | \$44,21    |
| TOTAL ON NET VALUE                             |     | 1.11393     | \$3,765.01 |
| FIXED CHARGED ASSMTS:                          | F   | HONE #      |            |
| CEANSIDE LTG 2-1991 76                         |     | 60-435-5176 | \$15.80    |
| VECTOR DISEASE CTRL                            |     | 00-273-5167 | \$7.06     |

Locate the special assessments (if any) on the tax cert in file:

| ASSESS  | MENT DETAIL        |        |                              |
|---------|--------------------|--------|------------------------------|
| FUND    | TYPE               | AMOUNT | DESCRIPTION OF ASSESSMENT(S  |
| 6070-31 | LIGHTING           | 15.80  | OCEANSIDE LIGHTING 2-1991    |
| 6727-16 | WATER              | 11.50  | MWD WATER STANDBY CHARGE     |
| 6754-16 | WATER              | 10.00  | CWA WATER AVAILABILITY       |
| 5119-14 | VECTOR             | 7.06   | MOSQUITO/DISEASE CTR         |
| 5119-11 | VECTOR             | 3.00   | CO MOSQUITO SURVEILLANCE     |
|         |                    | 47.36  | TOTAL OF SPECIAL ASSESSMENTS |
|         | NAL PROPERTY INFOR |        |                              |

ADDITIONAL PROPERTY INFORMATION

Search county tax site and locate parcel. Click "View Bill".

| Tax Statements                    |         |                  |                         |             |               |                       |       |
|-----------------------------------|---------|------------------|-------------------------|-------------|---------------|-----------------------|-------|
| Bill Type                         | J≜<br>T | Bill<br>Number J | Installment<br>Number ↓ | Due<br>Date | Amount<br>Due | Amount<br>to Pay ⊔्रॉ | ţ     |
| SECURED<br>39 MILL ST<br>6166-028 |         | 173310           | 1                       | 12/10/2018  | \$2,271.37    | \$2,271.37            | 📜 Pay |
| 6166-028                          |         |                  |                         |             |               |                       |       |

#### Locate Special Assessments.

| Code       | Type                                                                                                    | Telephone      | Amount Due |
|------------|----------------------------------------------------------------------------------------------------|----------------|------------|
| AF         | LWEA2018TAX                                                                                                    | (415) 255 2202 | 208.00     |
| 45         | LWEAZOIBIAX                                                                                                    | (415) 355-2205 | 298.00     |
| 46         | SF BAY RS PARCEL TAX                                                                                                    | (510) 286-7193 | 12.00      |
| 89         | SFUSD FACILITY DIST                                                                                                    | (415) 355-2203 | 37.52      |
| 91         | SFCCD PARCEL TAX                                                                                                    | (415) 487-2400 | 99.00      |
| 98         | SF - TEACHER SUPPORT                                                                                                    | (415) 355-2203 | 251.96     |
|            |                                                                                                    |                |            |
|            |                                                                                                    |                |            |
| Tatal Dire | the Change and Second Lange and Second Second |                | \$698.48   |

---

---

1

Scroll down and locate the tax rate.

| Pay Now                                                                                  | Contact Us                     | Tax Rate Information                                                 |
|------------------------------------------------------------------------------------------|--------------------------------|----------------------------------------------------------------------|
| Online: www.sftreasurer.org                                                              | Free language assistance       | Prop 13 base rate 1.0000%<br>City & County debt service rate 0.1075% |
| Mail a check payable to                                                                  | Call: 3-1-1                    | SFUSD debt service rate 0.0387%                                      |
| "SF Tax Collector" with the bottom                                                       | 415-701-2311 from outside      | City College debt service rate 0.0098%                               |
| portion of bill in the enclosed<br>envelope                                              | of San Francisco               | BART debt service rate 0.0070%                                       |
|                                                                                          | Submit question online:        | TOTAL 1.1630%                                                        |
| In person at City Hall, Room 140<br>8 am - 5 pm, Monday - Friday,<br>excluding holidays. | www.sftreasurer.org/contact-us | **                                                                   |
|                                                                                          |                                |                                                                      |

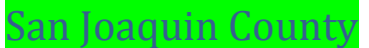

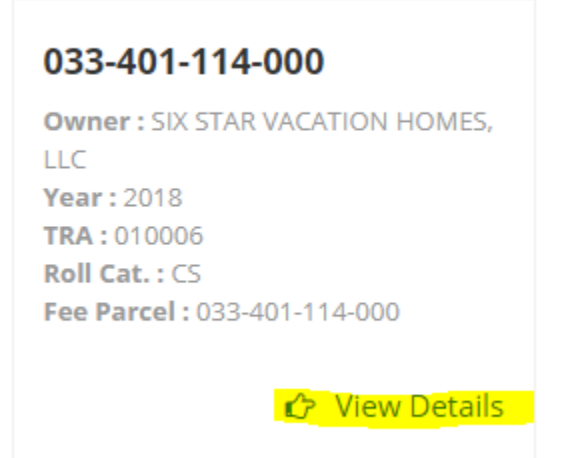

Click View Tax Bill and locate tax rate and special assessments. The special assessments are shown as "DIR CHRG".

| 1001001001                                                                       |                                                                                                    |            |                     |                           |                                 |                   |           |               | ~            |  |
|----------------------------------------------------------------------------------|----------------------------------------------------------------------------------------------------|------------|---------------------|---------------------------|---------------------------------|-------------------|-----------|---------------|--------------|--|
|                                                                                  |                                                                                                    |            |                     |                           |                                 | 0                 |           | 0             | 0            |  |
|                                                                                  |                                                                                                    | N          | ET TAXAE            | LE VALUE                  |                                 |                   |           |               | 330959       |  |
|                                                                                  | VALUES X TAX RATE PER \$100 1.000000                                                                                       |            |                     |                           |                                 |                   |           |               |              |  |
| VOTER APPROVED TAXES / TAXING AGENCY DIRECT CHARGES & SPECIAL ASSESSMENTS / FEES |                                                                                                    |            |                     |                           |                                 |                   |           |               |              |  |
| PHONE #                                                                          | CODE                                                                                                    | DESCRIPTIO | N                   |                           | ASSESSED VALUE                  | X                 | т         | AX RATE / 100 | = TAX AMOUNT |  |
| (760) 932-5490                                                                   | 03330                                                                                                    | MAMMOTH    | UNIFIED B           | OND 98                    | 330959                          |                   |           | 0.028774      | \$95.24      |  |
| (760) 932-5490                                                                   | 03331                                                                                                    | Mammoth L  | ISD Bond 98         | Redemption                | 330959                          |                   |           | 0.005684      | \$18.82      |  |
| (760) 932-5490                                                                   | 03500                                                                                                    | Mammoth U  | ISD Bond 20         | 18 Series A               | 330959                          |                   |           | 0.054040      | \$178.86     |  |
| (760) 932-5490                                                                   | 10000                                                                                                    | MAM CAMP   | US KERN (           | C                         | 330959                          |                   |           | 0.029285      | \$96.92      |  |
| (760) 932-5490                                                                   | 11000                                                                                                    | SO. MONO   | HOSP. DIS           | T 2002                    | 330959                          |                   |           | 0.032793      | \$108.54     |  |
| (760) 932-5490                                                                   | 12000                                                                                                    | SO.MONO    | HOSP.DIST           | REDEMP                    | 330959                          |                   |           | 0.016053      | \$53.12      |  |
| PHONE #<br>(760) 934-6802                                                        | DESCRIPTION<br>MUSD SPEC                                                                                                   | ASSESSME   | DIR CHRG<br>\$59.00 | PHONE #<br>(760) 932-5440 | DESCRIPTION<br>SOLID WASTE PARC | DIR CHR<br>\$30.0 | G PHONE # | DESCRIPTION   | DIR CHRG     |  |
|                                                                                  | AGENCY TAXES<br>PENALTY & COST \$0.00 FEES<br>AGENCY TAXES & DIRECT CHARGES & FEES & DENALTY & COST & DELINOUENT DENALTIES |            |                     |                           |                                 |                   |           |               |              |  |
| 1st IN                                                                           | STALLMEN                                                                                                    | NT \$1,975 | 5.05                | 2nd INS                   | STALLMENT \$1,                  | 975.05            |           | TOTAL TAXE    | S            |  |
| DELINQ                                                                           | DELINQUENT AFTER 12/10/2018 DELINQUE                                                                                       |            |                     |                           | ENT AFTER 04/1                  | 0/2019            |           | \$3,950.10    |              |  |
| MONO COUNTY SECURED PROPERTY TAXES - 2ND INSTALLMENT PAYMENT STUB                |                                                                                                    |            |                     |                           |                                 |                   |           |               |              |  |

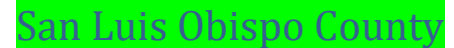

Search county tax site and locate parcel. Click on Bill Detail.

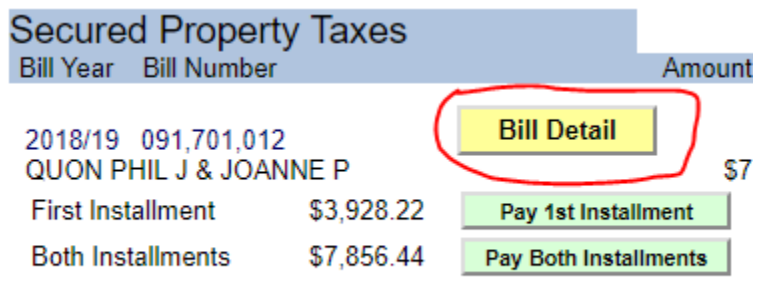

Tax rate and special assessments will be shown under Tax Calculation. There may be times when there are no special assessments charged. Best practice is to call and confirm with the county if there are none shown on the tax bill.

| Tax Calculation                                                                                                    |                                                                                                    |                                                                |                                                           |
|----------------------------------------------------------------------------------------------------|----------------------------------------------------------------------------------------------------|----------------------------------------------------------------|-----------------------------------------------------------|
| Service Agency                                                                                                    | Contact                                                                                                    | Rate                                                           | Amount                                                    |
| PROP 13 TAX RATE<br>STATE WATER PROJ<br>LUCIA MAR 97 GO BOND<br>LUCIA MAR 2004 GO BD<br>LUCIA MAR 2016 BND<br>CUESTA CCD 2014 BOND | (805) 781-5831<br>(805) 781-5252<br>(805) 788-2968<br>(805) 788-2968<br>(805) 788-2968<br>(805) 788-2968<br>(805) 788-2968 | 1.00000<br>0.00400<br>0.01634<br>0.02360<br>0.04100<br>0.01925 | 7,115.16<br>28.46<br>116.26<br>167.90<br>291.70<br>136.96 |
| Total                                                                                                    |                                                                                                    | 1.10419                                                        | 7,856.44                                                  |

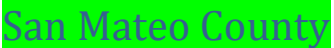

Search county tax site and locate parcel. Click on General Tax to obtain tax rate.

| 1.39 2,671.39 |
|---------------|
| 5.06 485.06   |
|               |

| <u>en</u>  | Taxing Agency                | Tax Rate              | Amount   | :   |
|------------|------------------------------|-----------------------|----------|-----|
| tal        | GENERAL TAX RATE             | 1.00 <mark>0</mark> 0 | 4,673.94 |     |
| arg        | PACIFICA EL BD 97 SER B      | .0 <mark>5</mark> 17  | 241.65   |     |
| tal        | JEFFERSON HI BD REFUND SER A | .0 <mark>7</mark> 39  | 345.40   | - 1 |
| nal<br>Fei | SM JR COLLEGE BD 2002        | .0 <mark>1</mark> 75  | 81.79    |     |
| ot         | General Tax Total            | 1.1431                | 5,342.78 |     |
| m          | ount \$3,156.45              | \$3,156               | .45      | \$  |

Special Assessments located under Detail Special Charges

| Detail Special Charges                 | Phone Contact  | Amount |
|----------------------------------------|----------------|--------|
| FEDCA&NPDES STORM FEE                  | (650) 363-4100 | 7.10   |
| JEFFERSON UHSD MEASURE E<br>PARCEL TAX | (800) 676-7516 | 60.00  |

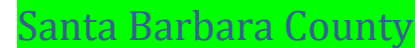

#### Locate parcel on county tax site. Click on dropdown under secured Menu.

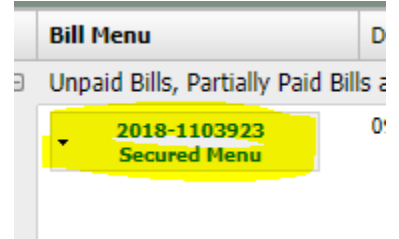

#### Select View, then select Bill.

#### Locate Tax Rate

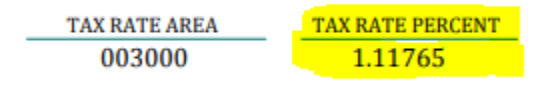

#### Locate special assessments

|                                         |         |          | AFTER DEC 10, 2018 AFTER APR 10,   | 2019     |          |
|-----------------------------------------|---------|----------|------------------------------------|----------|----------|
| TAX DISTRIBUTION BY AGENCY              |         | AMOUNT   | TAX DISTRIBUTION BY AGENCY         |          | AMOUNT   |
| BASIC PROPERTY TAXES                    |         |          | 5709 - SM Valley Wtr Twitchell Dam | 925-5212 | 25.94    |
| 0000 - Basic 1% (Prop 13/AB8) Taxes 5   | 68-2124 | 2,489.82 |                                    |          |          |
| 7651 - Santa Maria Bonita Bond 2014-T 3 | 61-8130 | 51.29    | TOTAL FIXED CHARGES                |          | 45.92    |
| 8351 - Santa Maria Jt HS Bond 2000-W 9  | 22-4573 | 56.54    |                                    |          |          |
| 8355 - Santa Maria Jt HS Bond 2004-C 9  | 22-4573 | 62.82    | TOTAL TAXES                        |          | 2,828.66 |
| 8356 - Santa Maria Jt HS Bond 2016-H 9  | 22-4573 | 66.10    |                                    |          |          |
| 9421 - Allan Hancock CC Bond 2006-I 9   | 22-6966 | 56.17    |                                    |          |          |
| TOTAL BASIC PROPERTY TAXES              |         | 2,782.74 |                                    |          |          |
| FIXED CHARGES                           |         |          |                                    |          |          |
| 2561 - Santa Maria Flood Zn Ben Assmt 5 | 68-3449 | 15.15    |                                    |          |          |
| 2571 - SM River Levee Ben Assmt 5       | 68-3449 | 4.83     |                                    |          |          |
|                                         |         |          |                                    |          |          |
|                                         |         |          |                                    |          |          |

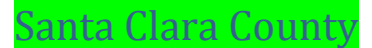

Search county tax site and locate parcel. Click on View Bill.

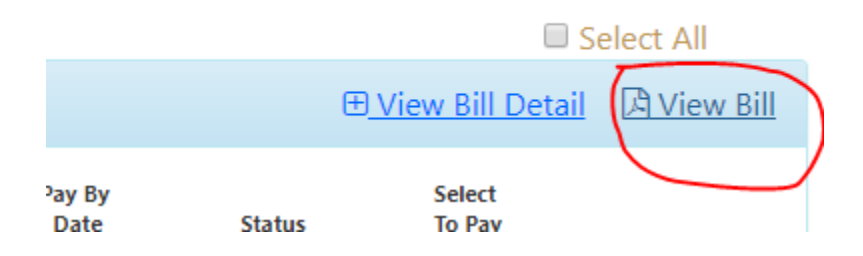

Tax rate located at the top right.

| DETAIL OF TAXES                       |         |           |             |  |  |  |  |  |  |
|---------------------------------------|---------|-----------|-------------|--|--|--|--|--|--|
| TAXING AGENCY                         | VALUE   | RATES (%) | AMOUNT      |  |  |  |  |  |  |
| LAND, IMPROVEMENTS, PERSONAL PROPERTY |         |           |             |  |  |  |  |  |  |
| 1% MAXIMUM LEVY                       | 343,247 | 1.000000  |             |  |  |  |  |  |  |
| CO BOND 2008 HOSP FAC                 | 343,247 | 0.007200  |             |  |  |  |  |  |  |
| CO RETIREMENT LEVY                    | 343,247 | 0.038800  |             |  |  |  |  |  |  |
| CO. HOUSING BOND 2016                 | 343,247 | 0.010500  |             |  |  |  |  |  |  |
| COMM COLLEGE BONDS                    | 343,247 | 0.038300  |             |  |  |  |  |  |  |
| ELEM OR UNIF SCH BONDS                | 343,247 | 0.023300  |             |  |  |  |  |  |  |
| SAN JOSE CITY & O BONDS               | 343,247 | 0.101700  |             |  |  |  |  |  |  |
| SAN JUSE CITY GO BONDS                | 343,247 | 0.017000  | 4 9 4 5 9 7 |  |  |  |  |  |  |
| TOTAL ASSESSED VALUE TAXES            |         | 1.236800  | 4,245.27    |  |  |  |  |  |  |
| LAND AND IMPROVEMENTS                 |         |           |             |  |  |  |  |  |  |
| SCVWD-STATE WATER PROJ                | 350,247 | 0.004200  |             |  |  |  |  |  |  |
| TOTAL LAND & IMPROVEMENT TAXES        |         | 0.004200  | 14.71       |  |  |  |  |  |  |
|                                       |         |           |             |  |  |  |  |  |  |
|                                       |         |           |             |  |  |  |  |  |  |
|                                       |         |           |             |  |  |  |  |  |  |
| ROUNDING ADJUSTMENT                   |         |           | 0.00        |  |  |  |  |  |  |
|                                       |         |           |             |  |  |  |  |  |  |
| TAXES DUE                             |         |           | \$4,259.98  |  |  |  |  |  |  |
|                                       |         |           |             |  |  |  |  |  |  |
|                                       |         |           |             |  |  |  |  |  |  |

Special Assessments are located middle of the bill.

| PARCEL TAX / SPECIAL ASSESSMENTS                                                        |                                                                                                    |                                                                                                    |                                                                                                    |                                                                                                 |  |  |  |  |  |
|-----------------------------------------------------------------------------------------|----------------------------------------------------------------------------------------------------|----------------------------------------------------------------------------------------------------|----------------------------------------------------------------------------------------------------|-------------------------------------------------------------------------------------------------|--|--|--|--|--|
| SA#                                                                                     | TAXING AGENCY                                                                                                    | NAME                                                                                                    | CONTACT                                                                                                    | AMOUNT                                                                                          |  |  |  |  |  |
| *0704<br>*0728<br>0800<br>0802<br>0804<br>0847<br>0848<br>0883<br>*0980<br>0990<br>0991 | BERRYESSA UNION SCHOOL DIST<br>SANTA CLARA VALLEY WATER DIST<br>CITY OF SAN JOSE<br>CITY OF SAN JOSE<br>CITY OF SAN JOSE<br>SANTA CLARA COUNTY-VECTOR CTRL<br>SANTA CLARA COUNTY-VECTOR CTRL<br>SANTA CLARA VALLEY WATER DIST<br>SF BAY RESTORATION AUTHORITY<br>SANTA CLARA VLLY OPEN SPACE AUTH<br>SANTA CLARA VLLY OPEN SPACE AUTH | MEASURE K 2012<br>SAFE, CLEAN WATER<br>SEWER SANI/STORM<br>LIBRARY PARCEL TAX<br>GARBAGE SVC-CURRENT<br>SCCO VECTOR CONTROL<br>MOSQUITO ASMT #2<br>FLOOD CTL DEBT-EAST<br>MEASURE AA<br>SCVOSA ASMT # 1<br>SCVOSA MEASURE Q | 408-923-1860<br>408-630-2810<br>408- 535-3500<br>800-441-8280<br>408- 535-3500<br>800-273-5167 x105<br>800-273-5167 x105<br>408-630-2810<br>888-508-8157<br>800-273-5167 x105<br>800-273-5167 x105 | 79.00<br>65.36<br>561.24<br>34.24<br>410.28<br>5.08<br>8.36<br>20.82<br>12.00<br>12.00<br>24.00 |  |  |  |  |  |
|                                                                                         | PARCEL TAX/ASSESSMENTS TOTAL                                                                                                    |                                                                                                    |                                                                                                    | <mark>\$1,232.38</mark>                                                                         |  |  |  |  |  |

\* Exemptions may be available for seniors and/or homeowners with disabilities. Contact the specific agencies above.

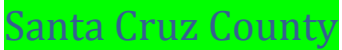

Search county tax site and locate parcel. Click "See Details".

| 2018 - 2019 Annual Tax Bill             | See Details |           |            |
|-----------------------------------------|-------------|-----------|------------|
| Installment                             | Due Date    | Paid Date | Amount     |
| First Installment Pay First Installment | 12/10/2018  | Not Paid  | \$2,024.46 |
| Second Installment                      | 4/10/2019   | Not Paid  | \$2,024.46 |
| Both Installment Pay Both Installment   |             |           | \$4,048.92 |

Locate tax rate.

| BASIC PROPERTY TAXES                                  | RATE                     | AMOUNT     |
|-------------------------------------------------------|--------------------------|------------|
| GENERAL TAX RATE                                      | 1.00 <mark>0</mark> 000% | \$3,426.32 |
| 2000 SAN LORENZO VALLEY SCHOOL BOND                   | 0.04 <mark>14</mark> 00% | \$141.84   |
| 2008 SAN LORENZO VALLEY SCHOOL BOND                   | 0.029 <mark>9</mark> 46% | \$102.60   |
| 1998 CABRILLO COMMUNITY COLLEGE BOND                  | 0.009 <mark>8</mark> 32% | \$33.66    |
| 2004 CABRILLO COMMUNITY COLLEGE BOND                  | 0.011 <mark>1</mark> 91% | \$38.34    |
| TOTAL BASIC PROPERTY TAXES                            | 1.092369%                | \$3,742.76 |
| TOTAL BASIC PROPERTY TAXES<br>(adjusted for rounding) | 1.092369%                | \$3,742.76 |

Locate Special Assessments.

| NO. COUNTY MOSQUITO & DISEASE ASSESSMENT | \$15.88  |
|------------------------------------------|----------|
| BOULDER CREEK FPD PARCEL TAX             | \$35.70  |
| SAN LORENZO SEPTIC MGT CSA 12A           | \$18.54  |
| SEPTIC TANK MAINTENANCE CSA 12           | \$6.90   |
| 9D1- ROAD REPAIR                         | \$56.40  |
| COUNTY-HIGHWAY LIGHTING CSA 9            | \$16.60  |
| COUNTY-REFUSE CSA 9C                     | \$56.94  |
| SAN LORENZO VALLEY UNIFIED SCHOOL DISTRI | \$49.70  |
| CFD NO. 2016-1 LIBRARY FACILITIES        | \$49.50  |
| TOTAL OTHER CHARGES                      | \$306.16 |

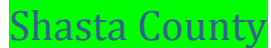

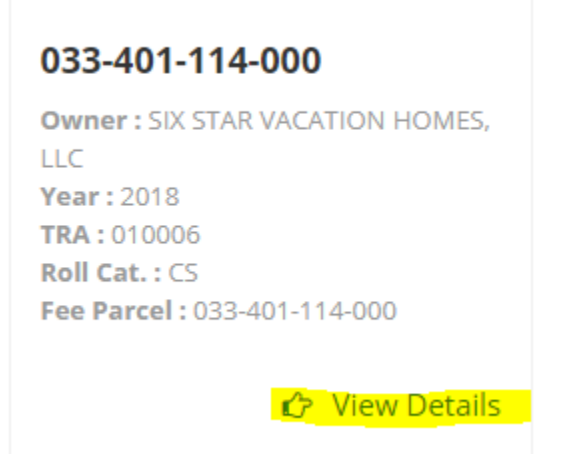

Click View Tax Bill and locate tax rate and special assessments. The special assessments are shown as "DIR CHRG".

| 1001001001                                                                                                    |                          |            |                     |                           |                                 |                   |           |                                           |     |            |
|----------------------------------------------------------------------------------------------------|--------------------------|------------|---------------------|---------------------------|---------------------------------|-------------------|-----------|-------------------------------------------|-----|------------|
|                                                                                                    |                          |            |                     |                           |                                 | 0                 |           | 0                                         |     | 0          |
|                                                                                                    |                          | N          | ET TAXAE            | SLE VALUE                 |                                 |                   |           |                                           |     | 330959     |
|                                                                                                    |                          | v          | ALUES X             | TAX RATE PER              | \$100 1.000000                  |                   |           |                                           |     | \$3,309.60 |
|                                                                                                    | VOTER APP                | PROVED T   | AXES / T            | AXING AGEN                | CY DIRECT CHAR                  | GES & SP          | ECIAL ASS | ESSMENTS / F                              | EES |            |
| PHONE #                                                                                                    | CODE                     | DESCRIPTIO | IN                  |                           | ASSESSED VALUE                  | x                 | T/        | X RATE / 100                              | =   | TAX AMOUNT |
| (760) 932-5490                                                                                                    | 03330                    | MAMMOTH    | UNIFIED B           | OND 98                    | 330959                          |                   |           | 0.02 <mark>8</mark> 774                   |     | \$95.24    |
| (760) 932-5490                                                                                                    | 03331                    | Mammoth L  | ISD Bond 9          | 8 Redemption              | 330959                          |                   |           | 0.005684                                  |     | \$18.82    |
| (760) 932-5490                                                                                                    | 03500                    | Mammoth U  | ISD Bond 20         | 018 Series A              | 330959                          |                   |           | 0.054040                                  |     | \$178.86   |
| (760) 932-5490                                                                                                    | 10000                    | MAM CAME   | PUS KERN (          | CC                        | 330959                          |                   |           | 0.029285                                  |     | \$96.92    |
| (760) 932-5490                                                                                                    | 11000                    | SO. MONO   | HOSP. DIS           | T 2002                    | 330959                          |                   |           | 0.032793                                  |     | \$108.54   |
| (760) 932-5490                                                                                                    | 12000                    | SO.MONO    | HOSP.DIST           | -REDEMP                   | 330959                          |                   |           | 0.016053                                  |     | \$53.12    |
| PHONE #<br>(760) 934-6802                                                                                                 | DESCRIPTION<br>MUSD SPEC | ASSESSME   | DIR CHRG<br>\$59.00 | PHONE #<br>(760) 932-5440 | DESCRIPTION<br>SOLID WASTE PARC | DIR CHR<br>\$30.0 | PHONE #   | DESCRIPTION                               | •   | DIR CHRG   |
| AGENCY TAXES<br>PENALTY & COST \$0.00 FEES<br>AGENCY TAXES + DIPECT CHARGES + FEES + PENALTY + COST + DELIVIENT PENALTIES |                          |            |                     |                           |                                 |                   |           | \$551.50<br>\$89.00<br>\$0.00<br>\$640.50 |     |            |
| 1st IN                                                                                                    | STALLMEN                 | NT \$1,975 | 5.05                | 2nd INS                   | STALLMENT \$1,                  | 975.05            |           | TOTAL TAX                                 | ES  |            |
| DELINQ                                                                                                    | JENT AFTE                | ER 12/10   | /2018               | DELINQUE                  | ENT AFTER 04/1                  | 0/2019            |           | \$3,950.10                                |     |            |
|                                                                                                    | MONO                     | COUNTY     | SECUR               | ED PROPER                 | TY TAXES - 2ND                  | INSTALL           | MENT PA   | YMENT STUB                                |     |            |

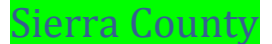

Search county tax site and locate parcel. Click "View Bill".

# Secured - 1 Bill(s)

| Fee Number          | 040-226-012-    | 000                  |  |
|---------------------|-----------------|----------------------|--|
| Originating<br>ASMT | 040-226-012-000 |                      |  |
| 1st<br>Installment  | \$1,020.97      | Due By<br>12/10/2018 |  |
| 2nd<br>Installment  | \$1,020.97      | Due By<br>04/10/2019 |  |
| Total Due           | \$2,041.94      |                      |  |

## Locate Tax Rate and Special Assessments.

| Е | OUTOTIONIOO  | 71,2010,107,107                  |              | 11101017 |
|---|--------------|----------------------------------|--------------|----------|
|   |              |                                  | CIAXING RATE | AMOUNT   |
| ſ | 530-289-3286 | COUNTY-WIDE TAX RATE             | 1.00000      | 273.72   |
|   | 530-993-1225 | SIERRA VALLEY HOSPITAL DIST BOND | .05300       | 14.50    |
|   | 530-289-3283 | SOLID WASTE BENEFIT ASSESSMENT   |              | 420.84   |
|   | 530-289-3283 | SIERRA VALLEY GROUNDWATER MGMT   |              | 10.00    |
| E |              |                                  |              |          |

#### Assessments

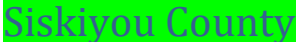

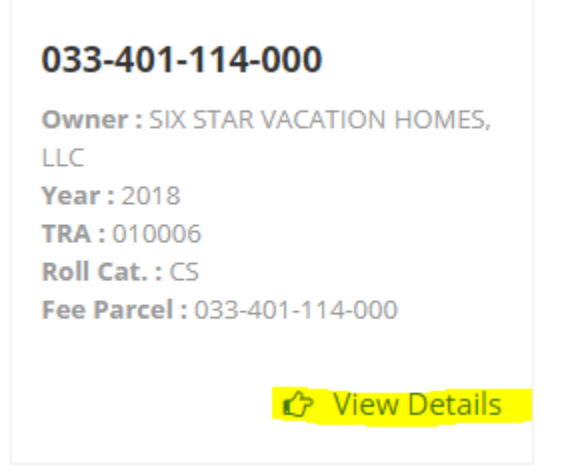

Click View Tax Bill and locate tax rate and special assessments. The special assessments are shown as "DIR CHRG".

| neer onee (               |                          |                                  |                           |                                 | •                               |                    |               |                               |
|---------------------------|--------------------------|----------------------------------|---------------------------|---------------------------------|---------------------------------|--------------------|---------------|-------------------------------|
|                           |                          |                                  |                           |                                 | 0                               | (                  | D             | 0                             |
|                           |                          | NET TAXA                         | BLE VALUE                 |                                 |                                 |                    |               | 330959                        |
|                           |                          | VALUES X                         | TAX RATE PER              | \$100 1.000000                  |                                 |                    |               | \$3,309.60                    |
|                           | VOTER APP                | PROVED TAXES /                   | TAXING AGEN               | CY DIRECT CHAR                  | GES & SP                        | ECIAL ASSESSME     | NTS / FEES    |                               |
| PHONE #<br>(760) 932-5490 | CODE<br>03330            | DESCRIPTION<br>MAMMOTH UNIFIED E | SOND 98                   | ASSESSED VALUE<br>330959        | x                               | TAX RATE<br>0.0287 | / 100 =<br>74 | TAX AMOUNT<br>\$95.24         |
| (760) 932-5490            | 03331                    | Mammoth USD Bond 9               | 8 Redemption              | 330959                          |                                 | 0.0056             | 84            | \$18.82                       |
| (760) 932-5490            | 03500                    | Mammoth USD Bond 2               | 018 Series A              | 330959                          |                                 | 0.0540             | 40            | \$178.86                      |
| (760) 932-5490            | 10000                    | MAM CAMPUS KERN                  | CC                        | 330959                          |                                 | 0.0292             | 85            | \$96.92                       |
| (760) 932-5490            | 11000                    | SO. MONO HOSP. DIS               | ST 2002                   | 330959                          |                                 | 0.0327             | 93            | \$108.54                      |
| (760) 932-5490            | 12000                    | SO.MONO HOSP.DIST                | F-REDEMP                  | 330959                          |                                 | 0.0160             | 63            | \$53.12                       |
| PHONE #<br>(760) 934-6802 | DESCRIPTION<br>MUSD SPEC | DIR CHRG<br>ASSESSME             | PHONE #<br>(760) 932-5440 | DESCRIPTION<br>SOLID WASTE PARC | DIR CHR<br>\$30.0               | DPHONE # D         | ESCRIPTION    | DIR CHRG                      |
|                           |                          | PENALTY                          | & COST                    | \$0.00                          | AGENCY TA<br>DIRECT CH/<br>FEES | XES<br>ARGES       |               | \$551.50<br>\$89.00<br>\$0.00 |
| 4 - 1 - 1 - 1             | AGE                      | NCY TAXES + DIREC                | T CHARGES + F             | EES + PENALTY + C               | OST + DELI                      | NQUENT PENALTIES   |               | \$640.50                      |
| 1st IN                    | STALLMEN                 | \$1,975.05                       | 2nd INS                   | STALLMENT \$1,9                 | 975.05                          | TOT                | AL TAXES      |                               |
| DELINQ                    | JENT AFTE                | R 12/10/2018                     | DELINQUE                  | ENT AFTER 04/1                  | 0/2019                          | \$3                | ,950.10       |                               |

MONO COUNTY SECURED PROPERTY TAXES - 2ND INSTALLMENT PAYMENT STUB

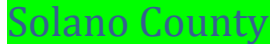

Search county tax site and locate parcel. Tax Rate and Special Assessments are located under Tax Charge Detail. Tax Rate identified as percentage and the Assessments are fixed.

| Tax Charge Detail |                                  |                          |          |            |                 |            |  |  |  |
|-------------------|----------------------------------|--------------------------|----------|------------|-----------------|------------|--|--|--|
|                   |                                  |                          | 1st Inst | taliment   | 2nd Installment |            |  |  |  |
|                   | Fund                             | Rate                     | Status   | Amount     | Status          | Amount     |  |  |  |
| 59                | 1 PCT Tax Limitation             | 1.000 <mark>000</mark> % | Outstand | \$1,734.00 | Outstand        | \$1,734.00 |  |  |  |
| 318               | SC Water Agency St Water Proj    | 0.02 <mark>0</mark> 000% | Outstand | \$34.68    | Outstand        | \$34.68    |  |  |  |
| 461               | VJO USD A 2002 GOB Refunding     | 0.05 <mark>3</mark> 451% | Outstand | \$92.68    | Outstand        | \$92.68    |  |  |  |
| 476               | SCC 2015 Go Refunding Bonds      | 0.00 <mark>0</mark> 701% | Outstand | \$1.21     | Outstand        | \$1.21     |  |  |  |
| 484               | SCC GOB 2012 Series A            | 0.00 <mark>4</mark> 991% | Outstand | \$8.65     | Outstand        | \$8.65     |  |  |  |
| 485               | SCC GOB 2012 Series B            | 0.00 <mark>3</mark> 224% | Outstand | \$5.59     | Outstand        | \$5.59     |  |  |  |
| 487               | SCC 2014 GOB Ref Series A        | 0.00 <mark>1</mark> 630% | Outstand | \$2.82     | Outstand        | \$2.82     |  |  |  |
| 488               | SCC 2014 GOB Ref Series B        | 0.01 <mark>38</mark> 31% | Outstand | \$23.98    | Outstand        | \$23.98    |  |  |  |
| 497               | SCC 2012 GOB Series C            | 0.014 <mark>5</mark> 12% | Outstand | \$25.16    | Outstand        | \$25.16    |  |  |  |
| 499               | VJO USD 2017 GOB Refunding       | 0.0168 <mark>7</mark> 1% | Outstand | \$29.25    | Outstand        | \$29.25    |  |  |  |
| 7805              | Greater VJO Recre Dist Pcl Tax 0 | Fixed                    | Outstand | \$24.00    | Outstand        | \$24.00    |  |  |  |
| 7810              | Sf Bay Rest Auth-Measure Aa 0    | Fixed                    | Outstand | \$6.00     | Outstand        | \$6.00     |  |  |  |
| 7811              | Annual Sewer And Storm Fee 0     | Fixed                    | Outstand | \$312.24   | Outstand        | \$312.24   |  |  |  |
|                   | Total                            | 1.129211%                |          | \$2,300.26 |                 | \$2,300.26 |  |  |  |

Example: Sales Price \$400,000.00 x Tax Rate 1.129211% + Special Assessments \$342.24 / 12 months = **\$404.92** 

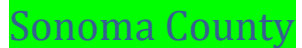

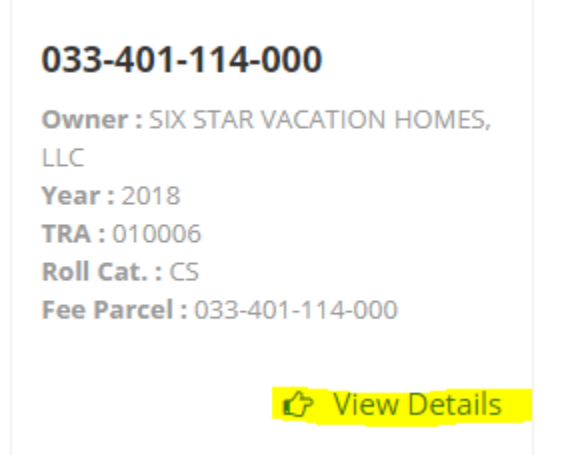

Click View Tax Bill and locate tax rate and special assessments. The special assessments are shown as "DIR CHRG".

| ADDITION (                |                                                                                                    |             |           |                           |                                 |                   |           |                         |     |            |
|---------------------------|----------------------------------------------------------------------------------------------------|-------------|-----------|---------------------------|---------------------------------|-------------------|-----------|-------------------------|-----|------------|
|                           |                                                                                                    |             |           |                           |                                 | 0                 |           | 0                       |     | 0          |
|                           |                                                                                                    | N           | ET TAXAE  | LE VALUE                  |                                 |                   |           |                         |     | 330959     |
|                           |                                                                                                    | V           | ALUES X   | TAX RATE PER              | \$100 1.000000                  |                   |           |                         |     | \$3,309.60 |
|                           | VOTER APP                                                                                                    | PROVED T    | AXES / T  | AXING AGEN                | CY DIRECT CHAP                  | GES & SP          | ECIAL ASS | ESSMENTS / F            | EES |            |
| PHONE #                   | CODE                                                                                                    | DESCRIPTION | N         |                           | ASSESSED VALUE                  | X                 | Т         | AX RATE / 100           | =   | TAX AMOUNT |
| (760) 932-5490            | 03330                                                                                                    | MAMMOTH     | UNIFIED B | OND 98                    | 330959                          |                   |           | 0.028774                |     | \$95.24    |
| (760) 932-5490            | 03331                                                                                                    | Mammoth U   | SD Bond 9 | 8 Redemption              | 330959                          |                   |           | 0.005684                |     | \$18.82    |
| (760) 932-5490            | 03500                                                                                                    | Mammoth U   | SD Bond 2 | 18 Series A               | 330959                          |                   |           | 0.054040                |     | \$178.86   |
| (760) 932-5490            | 10000                                                                                                    | MAM CAMP    | US KERN ( | DC .                      | 330959                          |                   |           | 0.029285                |     | \$96.92    |
| (760) 932-5490            | 11000                                                                                                    | SO, MONO    | HOSP, DIS | T 2002                    | 330959                          |                   |           | 0.03 <mark>27</mark> 93 |     | \$108.54   |
| (760) 932-5490            | 12000                                                                                                    | SO.MONO H   | IOSP.DIST | -REDEMP                   | 330959                          |                   |           | 0.016053                |     | \$53.12    |
| PHONE #<br>(760) 934-6802 | DESCRIPTION<br>MUSD SPEC                                                                                                    |             | SS9.00    | PHONE #<br>(760) 932-5440 | DESCRIPTION<br>SOLID WASTE PARC | DIR CHR<br>\$30.0 | G PHONE # | DESCRIPTION             | N   | DIR CHRG   |
|                           | AGENCY TAXES<br>DIRECT CHARGES<br>PENALTY & COST \$0.00 FEES<br>ACENCY TAXES & DIRECT CHARGES & EEES & DEMAILTY & COST & DELINALTIES |             |           |                           |                                 |                   |           |                         |     |            |
| 1st IN                    | STALLMEN                                                                                                    | NT \$1,975  | .05       | 2nd INS                   | STALLMENT \$1                   | ,975.05           |           | TOTAL TAX               | ES  |            |
| DELINQU                   | JENT AFTE                                                                                                    | ER 12/10    | 2018      | DELINQUE                  | ENT AFTER 04/                   | 10/2019           |           | \$3,950.10              |     |            |
|                           | MONO                                                                                                    | COUNTY      | SECUR     | ED PROPER                 | TY TAXES - 2N                   | INSTAL            | MENT PA   | YMENT STUB              |     |            |

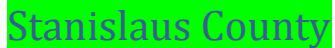

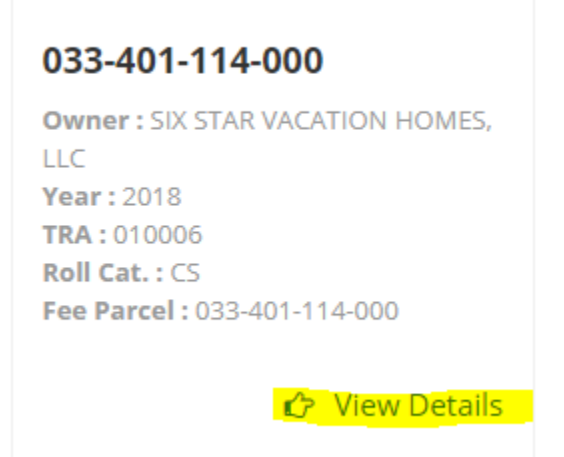

Click View Tax Bill and locate tax rate and special assessments. The special assessments are shown as "DIR CHRG".

| 1001001001                |                                                                                                    |            |                     |                           |                                 | •                 |           |                         |             |
|---------------------------|----------------------------------------------------------------------------------------------------|------------|---------------------|---------------------------|---------------------------------|-------------------|-----------|-------------------------|-------------|
|                           |                                                                                                    |            |                     |                           |                                 | 0                 |           | 0                       | 0           |
|                           |                                                                                                    | N          | ET TAXAE            | LE VALUE                  |                                 |                   |           |                         | 330959      |
|                           |                                                                                                    | v          | ALUES X             | TAX RATE PER              | \$100 1.000000                  |                   |           |                         | \$3,309.60  |
|                           | VOTER APP                                                                                                    | PROVED T   | AXES / T            | AXING AGEN                | CY DIRECT CHAR                  | GES & SP          | ECIAL ASS | ESSMENTS / FE           | ES          |
| PHONE #                   | CODE                                                                                                    | DESCRIPTIC | IN                  |                           | ASSESSED VALUE                  | x                 | Т         | AX RATE / 100           | = TAX AMOUN |
| (760) 932-5490            | 03330                                                                                                    | MAMMOTH    | UNIFIED B           | OND 98                    | 330959                          |                   |           | 0.02 <mark>8</mark> 774 | \$95.24     |
| (760) 932-5490            | 03331                                                                                                    | Mammoth L  | ISD Bond 98         | 8 Redemption              | 330959                          |                   |           | 0.005684                | \$18.82     |
| (760) 932-5490            | 03500                                                                                                    | Mammoth U  | ISD Bond 20         | 18 Series A               | 330959                          |                   |           | 0.054040                | \$178.86    |
| (760) 932-5490            | 10000                                                                                                    | MAM CAMP   | US KERN (           | 00                        | 330959                          |                   |           | 0.029285                | \$96.92     |
| (760) 932-5490            | 11000                                                                                                    | SO. MONO   | HOSP. DIS           | T 2002                    | 330959                          |                   |           | 0.032793                | \$108.54    |
| (760) 932-5490            | 12000                                                                                                    | SO.MONO    | HOSP.DIST           | REDEMP                    | 330959                          |                   |           | 0.016053                | \$53.12     |
| PHONE #<br>(760) 934-6802 | DESCRIPTION<br>MUSD SPEC                                                                                                  | ASSESSME   | DIR CHRG<br>\$59.00 | PHONE #<br>(760) 932-5440 | DESCRIPTION<br>SOLID WASTE PARC | DIR CHR<br>\$30.0 | D PHONE # | DESCRIPTION             | DIR CHRG    |
|                           | AGENCY TAXES<br>PENALTY & COST \$0.00 FEES<br>ACENCY TAXES + DIRECT CHARGES + EEES + DENALTY + COST - DELINIENT DENALTIES |            |                     |                           |                                 |                   |           |                         |             |
| 1st IN                    | STALLMEN                                                                                                    | NT \$1,975 | 5.05                | 2nd INS                   | STALLMENT \$1,                  | 975.05            |           | TOTAL TAXE              | ES .        |
| DELINQU                   | JENT AFTE                                                                                                    | R 12/10    | /2018               | DELINQUE                  | ENT AFTER 04/1                  | 0/2019            |           | \$3,950.10              |             |
|                           | MONO                                                                                                    | COUNTY     | SECUR               | ED PROPER                 | TY TAXES - 2ND                  | INSTALL           | MENT PA   | YMENT STUB              |             |

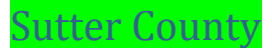

Search county tax site and locate parcel. Click on tax year.

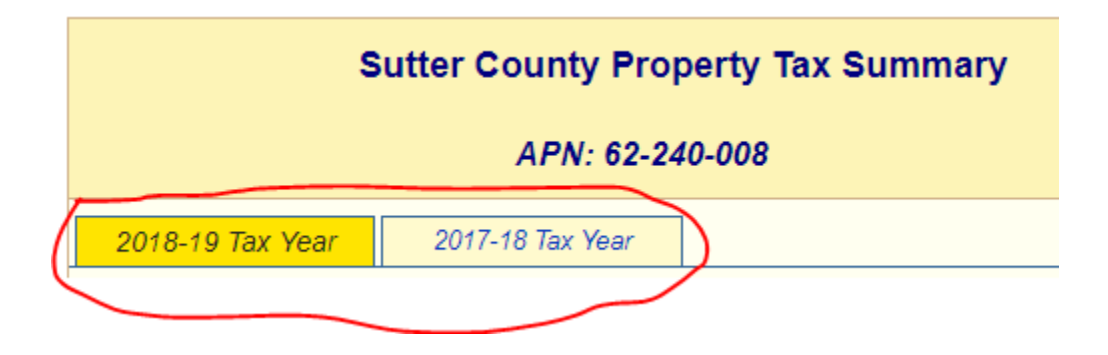

#### Click on Assessment #

|              |                  |                      |                | 201          | 7-18 S      | ecured Tax                  |
|--------------|------------------|----------------------|----------------|--------------|-------------|-----------------------------|
| Assmnt.<br># | Install-<br>ment | Tax<br>Amount<br>(1) | Penalty<br>(2) | Costs<br>(3) | Fees<br>(4) | Payment<br>Due<br>(1+2+3+4) |
| 34367        | 1st              | 1,614.60             | 0.00           | 0.00         | 0.00        | 0.00                        |
|              | 2nd              | 1,614.60             | 0.00           | 0.00         | 0.00        | 0.00                        |
|              | \$0.00           |                      |                |              |             |                             |

See Continuation on next page \*\*

#### Locate Tax Rate and Special Assessments

|                       | 1         | Net As     | sessment Ta              | ax         |                         |                         |
|-----------------------|-----------|------------|--------------------------|------------|-------------------------|-------------------------|
| Description           |           |            | Values<br>(1)            |            | Tax Rate<br>(2)         | Tax Amount<br>(1) * (2) |
| Land                  |           |            | 80,00                    | 0          |                         |                         |
| Improvements          |           | 175,000    |                          |            |                         |                         |
| Personal Property     | /         |            | 1                        | 0          |                         |                         |
| Fixed Equipment       |           |            | I                        | 0          |                         |                         |
| Gross Assessmen       | ıt        |            | 255,00                   | 0          |                         |                         |
| Less Exemptions       |           |            | (7,000                   | )          |                         |                         |
| Net Assessment        |           |            | 248,00                   | 0          | 1.0000                  | 2,480.00                |
|                       | Sub Total | \$2,480.00 |                          |            |                         |                         |
|                       |           |            |                          |            |                         |                         |
| Agency / Assessment   | Phone     |            | Net Value<br>(from above | e<br>) (1) | Tax Rate<br>(2)         | Tax Amount<br>(1) * (2) |
| Y C UNIF 1999 D S - C | 530-822-7 | 127        | 248,000                  |            | 0.048 <mark>5</mark> 64 | 120.44                  |
| Y C UNIF 2004-1 D S   | 530-822-7 | 127        | 248,000                  |            | 0.034 <mark>8</mark> 32 | 86.40                   |
| YCCD 2006 D S - C     | 530-741-6 | 970        | 248,000                  |            | 0.0068 <mark>4</mark> 5 | 16.98                   |
| YCCD 2006 D S - A     | 530-741-6 | 970        | 248,000                  |            | 0.0068 <mark>0</mark> 1 | 16.88                   |
| YCCD 2006 D S - B     | 530-741-6 | 970        | 248,000                  |            | 0.011 <mark>70</mark> 2 | 29.04                   |
|                       |           |            |                          |            | Sub Total               | \$269.74                |
|                       | Di        | irect A    | ssessment                | Тах        | $\mathcal{D}$           |                         |
|                       | Agency    | / Asse     | essment                  |            | Phone                   | Tax Amount              |
|                       | CO WTF    | R AGC      | Y ZN #5                  |            | 530-822-7450            | 34.18                   |
|                       | CA LEVE   | E MAIN     | NT A16 Z4                |            | 530-822-7450            | 1.10                    |
|                       | SUTTER B  | UTTE       | FLD CTRL                 |            | 530-870-4425            | 117.68                  |
|                       | TIERRA    | BUEN       | A 2003-1                 |            | 866-807-6864            | 268.54                  |
|                       | CA LEVE   | E MAI      | NT A7 Z4                 |            | 530-822-7450            | 0.70                    |
|                       | YC ST LT- | TIERF      | RA BUENA                 |            | 866-807-6864            | 57.26                   |
|                       |           |            |                          |            | Sub Total               | \$479.46                |

Tehama County

Search county tax site and locate parcel. Click on "View Bill"

Secured - 1 Bill(s)

| Fee Number          | 040-226-012- | 000                  |
|---------------------|--------------|----------------------|
| Originating<br>ASMT | 040-226-012- | 000                  |
| 1st<br>Installment  | \$1,020.97   | Due By<br>12/10/2018 |
| 2nd<br>Installment  | \$1,020.97   | Due By<br>04/10/2019 |
| Total Due           | \$2,041.94   |                      |

Locate tax rate and special assessments. The special assessments are shown as "DIR CHRG".

|                          | VALUES X TAX RATE PER \$100 1.000000 |                         |                              |                            |               |        |        |      | PER \$100 1.000000   | 1,850.00     |
|--------------------------|--------------------------------------|-------------------------|------------------------------|----------------------------|---------------|--------|--------|------|----------------------|--------------|
|                          | V                                    | OTER APPROVED           | TAXES, TAXING                | AGENCY DIRECT              | CHARGES A     | ND SF  | PECIA  | L AS | SSESSMENTS           |              |
| PHONE #S                 | CODE                                 | DESCRIPTION             |                              |                            | ASSESE        | D VALU | ES X   | (    | TAX RATE PER \$100 = | AGENCY TAXES |
| (530) 865-1200           | 26100                                | ORLAND UNIFIED          | BOND                         |                            |               | 185,0  | 000    |      | .024591              | 45.49        |
| (530) 895-2353           | 26500                                | BUTTE-GLENN CC          | DMMUNITY COLLEG              | E BOND                     |               | 185,0  | 000    |      | .041317              | 76.44        |
| PHONE #S                 | DESCRIPTION                          | DIR CHR                 | B PHONE #S                   | DESCRIPTION                | DIR C         | HRG    | PHONE  | #S   | DESCRIPTION          | DIR CHRG     |
| (530) 934-6530           | SOLID WASTE D                        | DISPOSAL 42.74          | (800) 273-5167               | GLENN VALLEYWI<br>MOSQUITO | DE 27.28      |        |        |      |                      |              |
|                          |                                      |                         |                              |                            |               |        |        |      |                      |              |
|                          |                                      |                         |                              |                            |               |        |        |      | PENALTY + COST       | 0.00         |
|                          |                                      |                         |                              |                            |               |        |        |      | AGENCY TAXES         | 121.93       |
|                          |                                      |                         |                              |                            |               |        |        |      | DIRECT CHARGES       | 70.00        |
|                          |                                      |                         | AGENCY TAX                   | ES + DIRECT CHARG          | ES + FEES + P | PENALT | Y + CO | ST + | DELINQUENT PENALTIES | 191.93       |
| 1ST INSTALL<br>DELINQUEN | .MENT S                              | \$1020.97<br>12/10/2018 | 2ND INSTALLM<br>DELINQUENT A | ENT \$1020<br>AFTER 04/10/ | .97<br>2019   |        | тот    | AL   | TAXES                | \$2041.94    |

Trinity County

Search county tax site and locate parcel. Click on "View Bill"

Secured - 1 Bill(s)

| Fee Number          | 040-226-012- | -000                 |
|---------------------|--------------|----------------------|
| Originating<br>ASMT | 040-226-012- | -000                 |
| 1st<br>Installment  | \$1,020.97   | Due By<br>12/10/2018 |
| 2nd<br>Installment  | \$1,020.97   | Due By<br>04/10/2019 |
| Total Due           | \$2,041.94   |                      |

Locate tax rate and special assessments. The special assessments are shown as "DIR CHRG".

|                          | VALUES X TAX RATE PER \$100 1.000000 |                         |                              |                            |               |        |        |      | PER \$100 1.000000   | 1,850.00     |
|--------------------------|--------------------------------------|-------------------------|------------------------------|----------------------------|---------------|--------|--------|------|----------------------|--------------|
|                          | V                                    | OTER APPROVED           | TAXES, TAXING                | AGENCY DIRECT              | CHARGES A     | ND SF  | PECIA  | L AS | SSESSMENTS           |              |
| PHONE #S                 | CODE                                 | DESCRIPTION             |                              |                            | ASSESE        | D VALU | ES X   | (    | TAX RATE PER \$100 = | AGENCY TAXES |
| (530) 865-1200           | 26100                                | ORLAND UNIFIED          | BOND                         |                            |               | 185,0  | 000    |      | .024591              | 45.49        |
| (530) 895-2353           | 26500                                | BUTTE-GLENN CC          | DMMUNITY COLLEG              | E BOND                     |               | 185,0  | 000    |      | .041317              | 76.44        |
| PHONE #S                 | DESCRIPTION                          | DIR CHR                 | B PHONE #S                   | DESCRIPTION                | DIR C         | HRG    | PHONE  | #S   | DESCRIPTION          | DIR CHRG     |
| (530) 934-6530           | SOLID WASTE D                        | DISPOSAL 42.74          | (800) 273-5167               | GLENN VALLEYWI<br>MOSQUITO | DE 27.28      |        |        |      |                      |              |
|                          |                                      |                         |                              |                            |               |        |        |      |                      |              |
|                          |                                      |                         |                              |                            |               |        |        |      | PENALTY + COST       | 0.00         |
|                          |                                      |                         |                              |                            |               |        |        |      | AGENCY TAXES         | 121.93       |
|                          |                                      |                         |                              |                            |               |        |        |      | DIRECT CHARGES       | 70.00        |
|                          |                                      |                         | AGENCY TAX                   | ES + DIRECT CHARG          | ES + FEES + P | PENALT | Y + CO | ST + | DELINQUENT PENALTIES | 191.93       |
| 1ST INSTALL<br>DELINQUEN | .MENT S                              | \$1020.97<br>12/10/2018 | 2ND INSTALLM<br>DELINQUENT A | ENT \$1020<br>AFTER 04/10/ | .97<br>2019   |        | тот    | AL   | TAXES                | \$2041.94    |

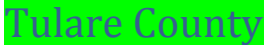

Search county tax site and locate parcel. Click on parcel number.

# Property Tax Bill List

Please click on the Parcel, to review or pay the tax bill.

| APN          | Tax Year | Roll Type            | Bill Type   | Situs/Description       |  |
|--------------|----------|----------------------|-------------|-------------------------|--|
| 103330006000 |          | Current Year Secured | Annual Bill | 1309 N SIMON CT VISALIA |  |

Click on "Details"

# Property Tax Bill - 2018/19

(Fiscal Year 07/01/18- 06/30/19)

| Parcel Number:       | 103 - 330 - 006 - 000 | ) Bill Print date: 9 | /6/2018              |                        |
|----------------------|-----------------------|----------------------|----------------------|------------------------|
| Situs/Description    | : 1309 N SIMON CT     | VISALIA Roll Type:   | Current Year Secured | Bill Type: Annual Bill |
| First installment am | ount:                 | \$1,226.12           | PAY BY               | 12/10/2018             |
| Second installment   | amount:               | \$1,226.12           | PAY BY               | 4/10/2019              |

\*You may pay your first installment:

\$1,226.12

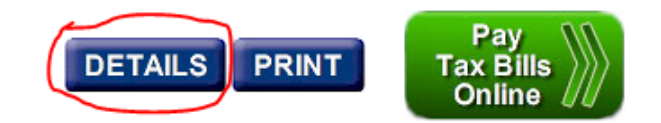

See Continuation on next page \*\*

# Tulare County (Continued)

Locate tax rate and special assessments. Tax rate will show an actual percentage, Assessments will show no percentage, just a set amount.

## **Property Tax Details**

103 - 330 - 006 - 000 006 - 169

| Taxing Agency             | Tax R               | ate               | 1st Amt Due | 2nd Amt Due | Total Tax  |
|---------------------------|---------------------|-------------------|-------------|-------------|------------|
| 010 1% TAX ON NET VALUE   | 1.0 <mark>00</mark> | 000               | \$1,103.48  | \$1,103.48  | \$2,206.96 |
| 220 VISALIA UN BD 2012B   | 0.01 <mark>5</mark> | 200               | \$16.77     | \$16.77     | \$33.54    |
| 224 COS-VISALIA SFID 08A  | 0.000               | <mark>1</mark> 00 | \$0.11      | \$0.11      | \$0.22     |
| 235 COS-VISALIA SFID 08C  | 0.000               | <mark>1</mark> 00 | \$0.11      | \$0.11      | \$0.22     |
| 238 COS-VISALIA SFID 08B  | 0.000               | <mark>1</mark> 00 | \$0.11      | \$0.11      | \$0.22     |
| 274 VISALIA UN 2012A      | 0.007               | <mark>3</mark> 00 | \$8.05      | \$8.05      | \$16.10    |
| 337 KAWEAH DLTA WATER SP  | 0.000               | <mark>4</mark> 00 | \$0.44      | \$0.44      | \$0.88     |
| 451 KAWEAH DELTA HOS BD   | 0.018               | <mark>0</mark> 94 | \$19.96     | \$19.96     | \$39.92    |
| 488 COS-VISALIASFID 2008D | 0.007               | <mark>7</mark> 00 | \$8.49      | \$8.49      | \$16.98    |
| 562 VISALIA NE SPEC       | 0.000               | 000               | \$22.14     | \$22.14     | \$44.28    |
| 563 VISALIA LAND & LIGHT  | 0.000               | 000               | \$46.46     | \$46.46     | \$92.92    |
|                           |                     |                   |             |             |            |
|                           | Total Tax           |                   | \$1,226.12  | \$1,226.12  | \$2,452.24 |
|                           | Grand Total Tax     |                   | \$1,226.12  | \$1,226.12  | \$1,226.12 |

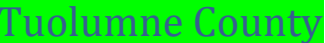

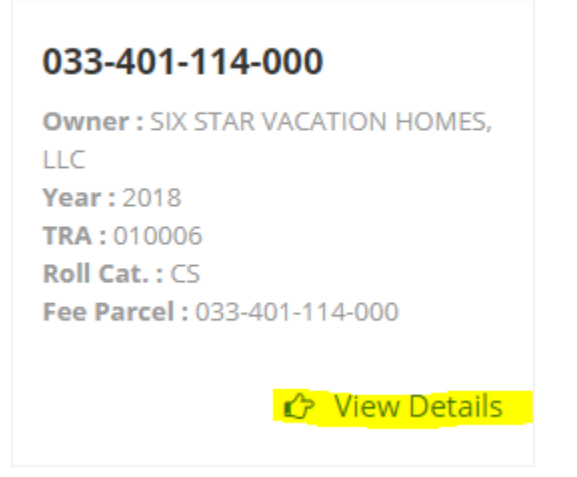

Click View Tax Bill and locate tax rate and special assessments. The special assessments are shown as "DIR CHRG".

| neer onee (               |                          |                                  |                           |                                 |                   |               |                      |                               |
|---------------------------|--------------------------|----------------------------------|---------------------------|---------------------------------|-------------------|---------------|----------------------|-------------------------------|
|                           |                          |                                  |                           |                                 | 0                 |               | 0                    | 0                             |
|                           |                          | NET TAXA                         | BLE VALUE                 |                                 |                   |               |                      | 330959                        |
|                           |                          | VALUES X                         | TAX RATE PER              | \$100 1.000000                  |                   |               |                      | \$3,309.60                    |
|                           | VOTER APP                | PROVED TAXES /                   | FAXING AGEN               | CY DIRECT CHAR                  | GES & SP          | ECIAL ASSESS  | MENTS / FEES         | 3                             |
| PHONE #<br>(760) 932-5490 | 03330                    | DESCRIPTION<br>MAMMOTH UNIFIED E | SOND 98                   | ASSESSED VALUE<br>330959        | x                 | TAX RA<br>0.0 | TE / 100 =<br>28774  | TAX AMOUNT<br>\$95.24         |
| (760) 932-5490            | 03331                    | Mammoth USD Bond 9               | 8 Redemption              | 330959                          |                   | 0.0           | 1 <mark>5</mark> 684 | \$18.82                       |
| (760) 932-5490            | 03500                    | Mammoth USD Bond 2               | 018 Series A              | 330959                          |                   | 0.0           | <mark>54</mark> 040  | \$178.86                      |
| (760) 932-5490            | 10000                    | MAM CAMPUS KERN                  | CC                        | 330959                          |                   | 0.0           | 2 <mark>92</mark> 85 | \$96.92                       |
| (760) 932-5490            | 11000                    | SO. MONO HOSP. DIS               | T 2002                    | 330959                          |                   | 0.0           | 3 <mark>27</mark> 93 | \$108.54                      |
| (760) 932-5490            | 12000                    | SO.MONO HOSP.DIST                | -REDEMP                   | 330959                          |                   | 0.0           | 1 <mark>60</mark> 53 | \$53.12                       |
| PHONE #<br>(760) 934-6802 | DESCRIPTION<br>MUSD SPEC | DIR CHRG<br>ASSESSME \$59.00     | PHONE #<br>(760) 932-5440 | DESCRIPTION<br>SOLID WASTE PARC | DIR CHR<br>\$30.0 | G PHONE #     | DESCRIPTION          | DIR CHRG                      |
|                           |                          | PENALTY                          | & COST                    | \$0.00                          | AGENCY TA         | ARGES         |                      | \$551.50<br>\$89.00<br>\$0.00 |
|                           | AGE                      | NCY TAXES + DIREC                | T CHARGES + F             | EES + PENALTY + (               | COST + DEL        | NQUENT PENALT | IES                  | \$640.50                      |
| 1st IN                    | STALLMEN                 | T \$1,975.05                     | 2nd INS                   | STALLMENT \$1                   | 975.05            | т             | DTAL TAXES           |                               |
| DELINQ                    | JENT AFTE                | R 12/10/2018                     | DELINQUE                  | NT AFTER 04/                    | 10/2019           |               | \$3,950.10           |                               |

MONO COUNTY SECURED PROPERTY TAXES - 2ND INSTALLMENT PAYMENT STUB

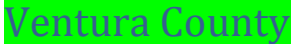

Search parcel on county tax site. Click on View your tax bill.

| Тах Туре  | Location                                                                                                  | Amount Due                     |
|-----------|----------------------------------------------------------------------------------------------------|--------------------------------|
| Secured   | 2993 MOHAWK AVENUE<br>VENTURA<br>Secured property includes land and<br>improvements attached to the land. | 1st Installment:<br>\$2,683.68 |
| 2018-2019 | Taxable Value Information                                                                                 | 2nd Installment:<br>\$2,683.68 |
|           | View Your Tax Bill                                                                                        |                                |

#### Locate Tax Rate and Special Assessments

|     | PHONE        | SERVICE AGENCY             | RATE PER \$100 | AMOUNT               |
|-----|--------------|----------------------------|----------------|----------------------|
|     | 805 654 3181 | PROP 13 MAXIMUM 1% TAX     | 1.000000       | 5,020.00             |
|     | 805 383 1981 | UNI SCH BOND VENTURA       | 0.023400       | 117.46               |
|     | 805 383 1981 | VTA COMM COLLEGE BD        | 0.015200       | 76.31                |
|     | 805 649 2251 | CASITAS MUN WTR BD         | 0.006307       | 31.65                |
|     |              |                            |                |                      |
|     |              | GENERAL TAX TOTAL          | 1.044907       | 5,245.42             |
|     |              |                            |                |                      |
|     |              |                            |                |                      |
| I   |              |                            |                |                      |
|     | PHONE        | SPECIAL ASSESSMENT         | DIST/ZONE      | AMOUNT               |
|     | 805 650 4073 | ZN1 SBVTA WPD NPDES        | 14-29          | 3.12                 |
|     | 805 650 4073 | ZN1 SBVTA NPDES            | 14-45          | 4.42                 |
|     | 805 654 2816 | VECTOR CONTROL             | 03-01          | 5. <mark>3</mark> 6  |
|     | 805 650 4073 | ZN1 FLDCTRL MAINT          | 14-04          | 17. <mark>1</mark> 4 |
|     | 866 807 6864 | VENTURA CITY LIGHTS#36     | 01-01          | 32. <mark>90</mark>  |
|     | 805 641 5000 | VENTURA USD MEASURE R      | 14-67          | 59.00                |
|     |              | SPECIAL ASSESSMENTS TOTAL: |                | 121.94               |
|     |              |                            |                |                      |
| - 1 |              |                            |                |                      |

Example- Sales Price \$400,000.00 x Tax Rate 1.044907% + Special Assessments 243.88/12 months= \$368.63

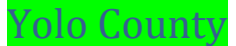

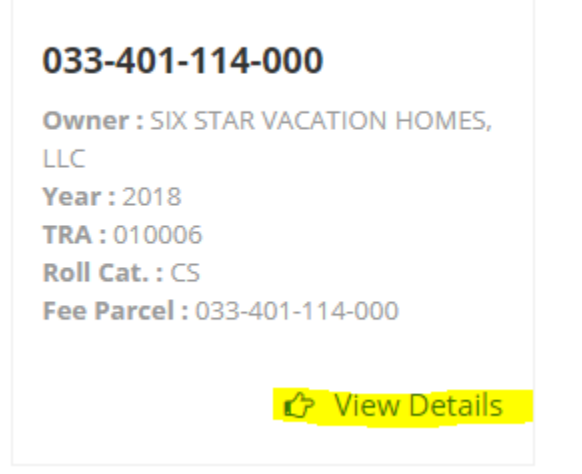

Click View Tax Bill and locate tax rate and special assessments. The special assessments are shown as "DIR CHRG".

| needs on our (                                                                                                    |                          |                                  |                           |                                 | ~                 |                      |             |                                           |
|----------------------------------------------------------------------------------------------------|--------------------------|----------------------------------|---------------------------|---------------------------------|-------------------|----------------------|-------------|-------------------------------------------|
|                                                                                                    |                          |                                  |                           |                                 | 0                 | (                    | )           | 0                                         |
|                                                                                                    |                          | NET TAXAE                        | LE VALUE                  |                                 |                   |                      |             | 330959                                    |
|                                                                                                    |                          | VALUES X                         | TAX RATE PER              | \$100 1.000000                  |                   |                      |             | \$3,309.60                                |
|                                                                                                    | VOTER APP                | PROVED TAXES / 1                 | AXING AGEN                | CY DIRECT CHAR                  | GES & SP          | ECIAL ASSESSME       | NTS / FEES  |                                           |
| PHONE #<br>(760) 932-5490                                                                                                    | CODE<br>03330            | DESCRIPTION<br>MAMMOTH UNIFIED B | OND 98                    | ASSESSED VALUE<br>330959        | x                 | TAX RATE /<br>0.0287 | 100 =<br>74 | TAX AMOUNT<br>\$95.24                     |
| (760) 932-5490                                                                                                    | 03331                    | Mammoth USD Bond 9               | 8 Redemption              | 330959                          |                   | 0.0056               | 84          | \$18.82                                   |
| (760) 932-5490                                                                                                    | 03500                    | Mammoth USD Bond 2               | 018 Series A              | 330959                          |                   | 0.0540               | 40          | \$178.86                                  |
| (760) 932-5490                                                                                                    | 10000                    | MAM CAMPUS KERN                  | CC                        | 330959                          |                   | 0.0292               | 85          | \$96.92                                   |
| (760) 932-5490                                                                                                    | 11000                    | SO. MONO HOSP. DIS               | T 2002                    | 330959                          |                   | 0.0327               | 93          | \$108.54                                  |
| (760) 932-5490                                                                                                    | 12000                    | SO.MONO HOSP.DIST                | -REDEMP                   | 330959                          |                   | 0.0160               | 53          | \$53.12                                   |
| PHONE #<br>(760) 934-6802                                                                                                    | DESCRIPTION<br>MUSD SPEC | DIR CHRG                         | PHONE #<br>(760) 932-5440 | DESCRIPTION<br>SOLID WASTE PARC | DIR CHR<br>\$30.0 | DPHONE # DE          | ESCRIPTION  | DIR CHRG                                  |
| AGENCY TAXES.<br>DIRECT CHARGES<br>PENALTY & COST \$0.00 FEES<br>AGENCY TAXES + DIRECT CHARGES + FEES + PENALTY + COST + DELINQUENT PENALTIES |                          |                                  |                           |                                 |                   |                      |             | \$551.50<br>\$89.00<br>\$0.00<br>\$640.50 |
| 1st IN                                                                                                    | STALLMEN                 | IT \$1,975.05                    | 2nd INS                   | STALLMENT \$1,                  | 975.05            | TOT                  | AL TAXES    |                                           |
| DELINQU                                                                                                    | JENT AFTE                | R 12/10/2018                     | DELINQUE                  | INT AFTER 04/1                  | 0/2019            | \$3                  | ,950.10     |                                           |

MONO COUNTY SECURED PROPERTY TAXES - 2ND INSTALLMENT PAYMENT STUB

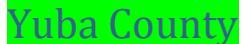

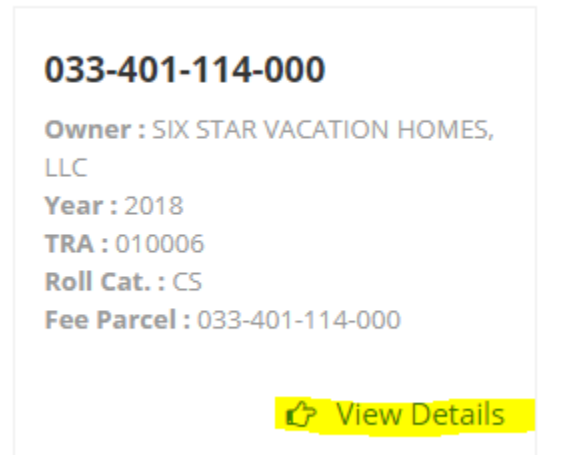

Click View Tax Bill and locate tax rate and special assessments. The special assessments are shown as "DIR CHRG".

|                                                                                                    |                                                                   |             |                   |                           |                                |                      |         | ~                       |                                           |
|----------------------------------------------------------------------------------------------------|-------------------------------------------------------------------|-------------|-------------------|---------------------------|--------------------------------|----------------------|---------|-------------------------|-------------------------------------------|
|                                                                                                    |                                                                   |             |                   |                           |                                | 0                    |         | 0                       | 0                                         |
|                                                                                                    |                                                                   | NET         |                   | LE VALUE                  |                                |                      |         |                         | 330959                                    |
|                                                                                                    |                                                                   | VAL         | UES X             | TAX RATE PER              | \$100 1.000000                 |                      |         |                         | \$3,309.60                                |
| VOTER APPROVED TAXES / TAXING AGENCY DIRECT CHARGES & SPECIAL ASSESSMENTS / FEES                                                             |                                                                   |             |                   |                           |                                |                      |         |                         |                                           |
| PHONE #                                                                                                    | CODE                                                              | DESCRIPTION |                   |                           | ASSESSED VALUE                 | E X                  | т       | AX RATE / 100 =         | TAX AMOUNT                                |
| (760) 932-5490                                                                                                    | 03330                                                             | MAMMOTH UN  | NIFIED BO         | DND 98                    | 330959                         |                      |         | 0.028774                | \$95.24                                   |
| (760) 932-5490                                                                                                    | 03331                                                             | Mammoth USE | D Bond 98         | Redemption                | 330959                         |                      |         | 0.005684                | \$18.82                                   |
| (760) 932-5490                                                                                                    | 03500                                                             | Mammoth USE | D Bond 20         | 18 Series A               | 330959                         |                      |         | 0.054040                | \$178.86                                  |
| (760) 932-5490                                                                                                    | 10000                                                             | MAM CAMPUS  | S KERN C          | C                         | 330959                         |                      |         | 0.029285                | \$96.92                                   |
| (760) 932-5490                                                                                                    | 11000                                                             | SO, MONO HO | OSP. DIST         | 2002                      | 330959                         |                      |         | 0.03 <mark>27</mark> 93 | \$108.54                                  |
| (760) 932-5490                                                                                                    | 12000                                                             | SO.MONO HO  | SP.DIST-          | REDEMP                    | 330959                         |                      |         | 0.016053                | \$53.12                                   |
| PHONE #<br>(760) 934-6802                                                                                                    | DESCRIPTION<br>MUSD SPEC                                          | ASSESSMEN   | R CHRG<br>\$59.00 | PHONE #<br>(760) 932-5440 | DESCRIPTION<br>SOLID WASTE PAR | DIR CHR<br>RC \$30.0 | PHONE # | DESCRIPTION             | DIR CHRG                                  |
| AGENCY TAXES<br>DIRECT CHARGES<br>PENALTY & COST \$0.00 FEES<br>AGENCY TAXES + DIRECT CHARGES + FEES + PENALTY + COST + DELINQUENT PENALTIES |                                                                   |             |                   |                           |                                |                      |         |                         | \$551.50<br>\$89.00<br>\$0.00<br>\$640.50 |
| 1st IN                                                                                                    | 1st INSTALLMENT \$1,975.05                                        |             |                   |                           | STALLMENT \$                   | 1,975.05             |         | TOTAL TAXES             |                                           |
| DELINQU                                                                                                    | JENT AFT                                                          | ER 12/10/2  | 2018              | DELINQUE                  | ENT AFTER 04                   | 4/10/2019            |         | \$3,950.10              |                                           |
|                                                                                                    | MONO COUNTY SECURED PROPERTY TAXES - 2ND INSTALLMENT PAYMENT STUB |             |                   |                           |                                |                      |         |                         |                                           |